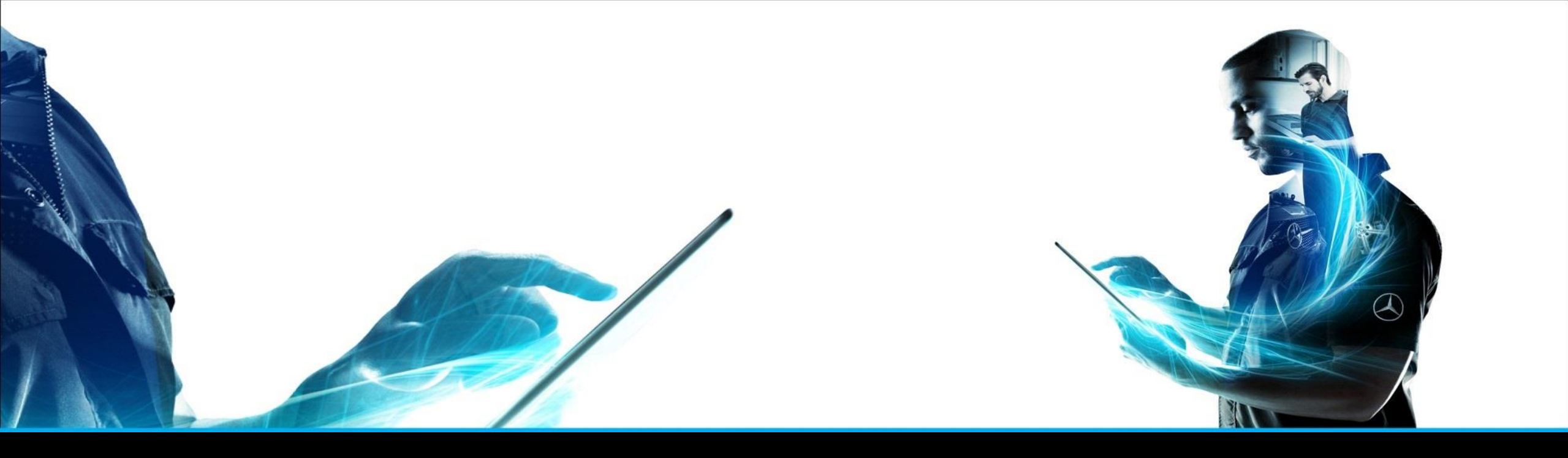

## **ISP** Parts Information

### Notice d'utilisation abrégée

ISP Parts Information - Gestion produit - mai 2021

Mercedes-Benz Das Beste oder nichts. The provided documents are created and owned by Mercedes-Benz Group. Processes and contents may vary for customer of Daimler Truck AG.

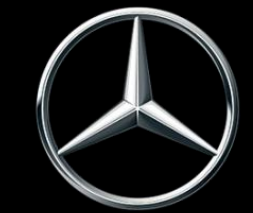

## ISP Parts Information fournit une assistance optimale lors de la recherche de pièces.

|          |                                            |                              | ISP Parts Informatio                                     | n         |              |      |
|----------|--------------------------------------------|------------------------------|----------------------------------------------------------|-----------|--------------|------|
| >>       | Modèle ou FIN                              |                              | $\leftarrow$ Sélectionnez l'un ou les deux $\rightarrow$ | Référence |              | fr 🔻 |
| <u>ل</u> | VP                                         | Véhicules tout-terrain       | Van                                                      | Camion    | Bus          |      |
| +        |                                            |                              |                                                          |           |              |      |
|          | - All                                      |                              |                                                          | J         |              |      |
| ÷        |                                            |                              |                                                          |           |              |      |
| T        |                                            |                              |                                                          |           |              |      |
| Q        | Unim                                       | log                          | MB-Trac                                                  | Smart     | Powersystems |      |
| ۵"<br>ج  |                                            |                              |                                                          |           | Jatim and a  |      |
| ÿ        |                                            |                              |                                                          |           |              |      |
| 100 m    |                                            |                              |                                                          |           |              |      |
| 20       |                                            |                              |                                                          |           | 1            |      |
| ক্ট      | Dear users,<br>we recommend the usage of t | the browser "Chrome" for the | cloud application " Parts Information                    | n .       |              |      |

### Vue d'ensemble d'ISP Parts Information

En tant que solution innovante pour la recherche de pièces, **ISP Parts Information** met à votre disposition efficacement et de manière claire des informations importantes sur les véhicules et les ordres.

Le présent document offre une vue d'ensemble rapide sur **ISP Parts Information** et doit faciliter ainsi vos débuts avec des tâches plus aisées.

Lien : <u>https://aftersales.mercedes-benz.com/</u>

### Paramètres de langue / Réglage de la langue de l'utilisateur

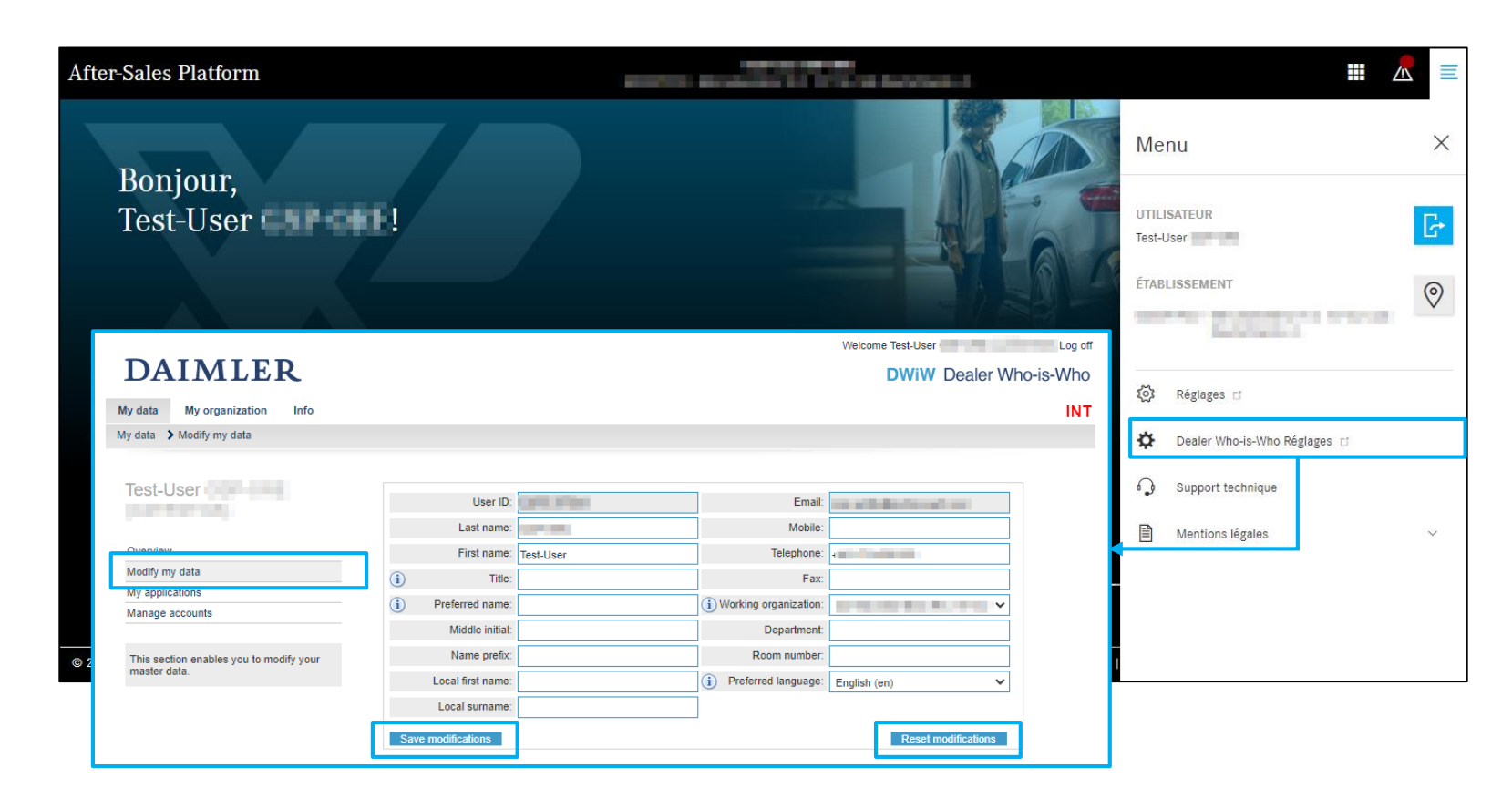

"Dealer Who-is-Who Réglages" vous offre la possibilité de changer votre "langue préférentielle".

Dans le point de menu "**Modifier mes** données", sélectionnez votre langue préférentielle et enregistrez vos modifications.

Lors de l'ouverture d'une nouvelle session dans ISP Parts Information, vos modifications seront activées.

### Sommaire

| N°  | Sujet                                                                                 | Page |
|-----|---------------------------------------------------------------------------------------|------|
| 1.  | Accès et détermination du véhicule                                                    | 6    |
| 2.  | Listes d'achats                                                                       | 9    |
| 3.  | Changement rapide de véhicule (saisie du numéro d'identification du véhicule FIN/VIN) | 10   |
| 4.  | ISP Parts Information – rechercher des pièces                                         | 11   |
| 5.  | Affichage des groupes principaux, sous-groupes et de la liste de pièces               | 13   |
| 6.  | Figure                                                                                | 16   |
| 7.  | Fonction d'impression                                                                 | 18   |
| 8.  | Informations détaillées sur le numéro de référence                                    | 19   |
| 9.  | Notes et informations supplémentaires sur le véhicule                                 | 23   |
| 10. | Gestion du panier d'achat                                                             | 27   |
| 11. | Fonction de recherche                                                                 | 32   |
| 12. | Impression d'étiquettes pour des outils spéciaux                                      | 41   |
| 13. | Vue d'ensemble des réglages utilisateur                                               | 42   |
| 14. | Saisie d'erreurs et de demandes                                                       | 43   |

1. Accès et détermination du véhicule

### Accès à ISP Parts Information depuis la plateforme After-Sales

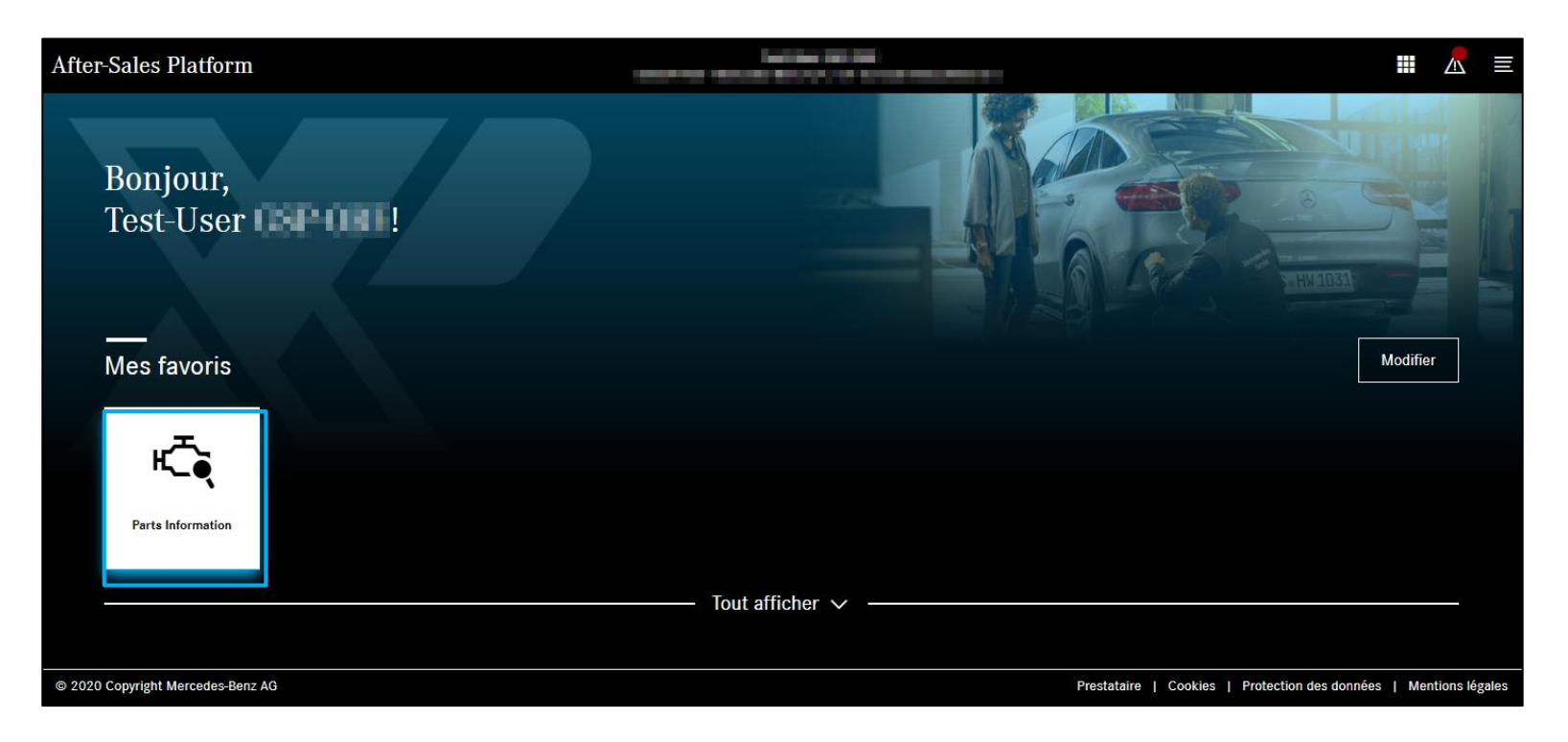

Un clic sur l'application ISP Parts Information permet d'accéder directement au masque de recherche.

### Barre de navigation

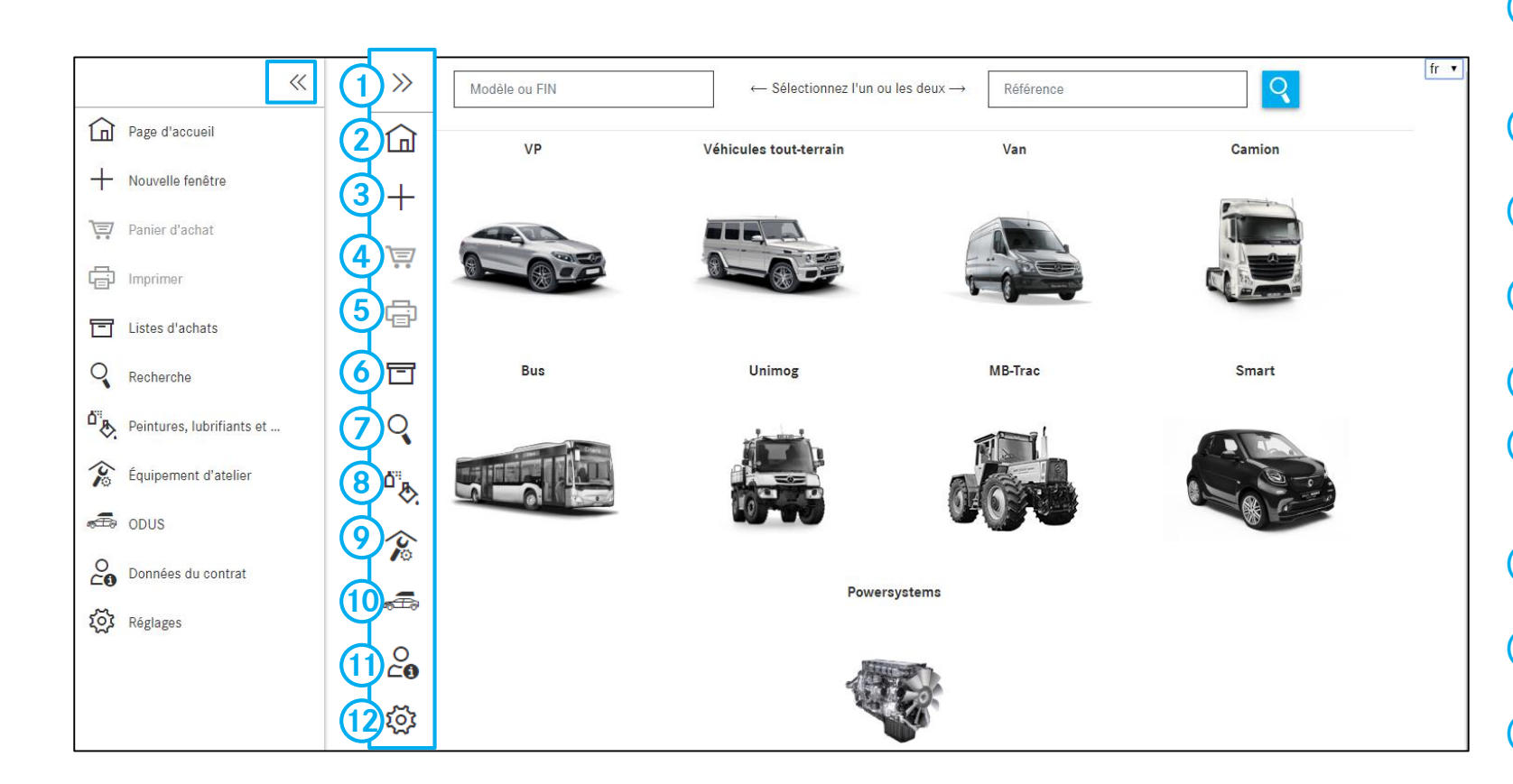

- Un clic sur la flèche permet de masquer et d'afficher les barres afin d'optimiser la représentation
- 2 Accès à la **page d'accueil** de ISP Parts Information/ de la détermination du véhicule
- 3 Ouverture d'une **nouvelle fenêtre** avec la page d'accueil
- 4 Vue d'ensemble et administration du **panier** d'achat actuel
- **(5)** Fonction d'impression
- Grâce au bouton Listes d'achats, vous accédez à la vue d'ensemble de toutes les recherches générées
- Possibilités de recherche sans détermination du véhicule
- 8 Possibilités de **recherche** par peintures, lubrifiants et ingrédients
- 9 Possibilités de recherche par équipement d'atelier
- 10 Ouvre **ODUS,** si autorisé
- Informations sur les données contractuelles
- (12) Réglages utilisateur spécifiques

### Détermination du véhicule

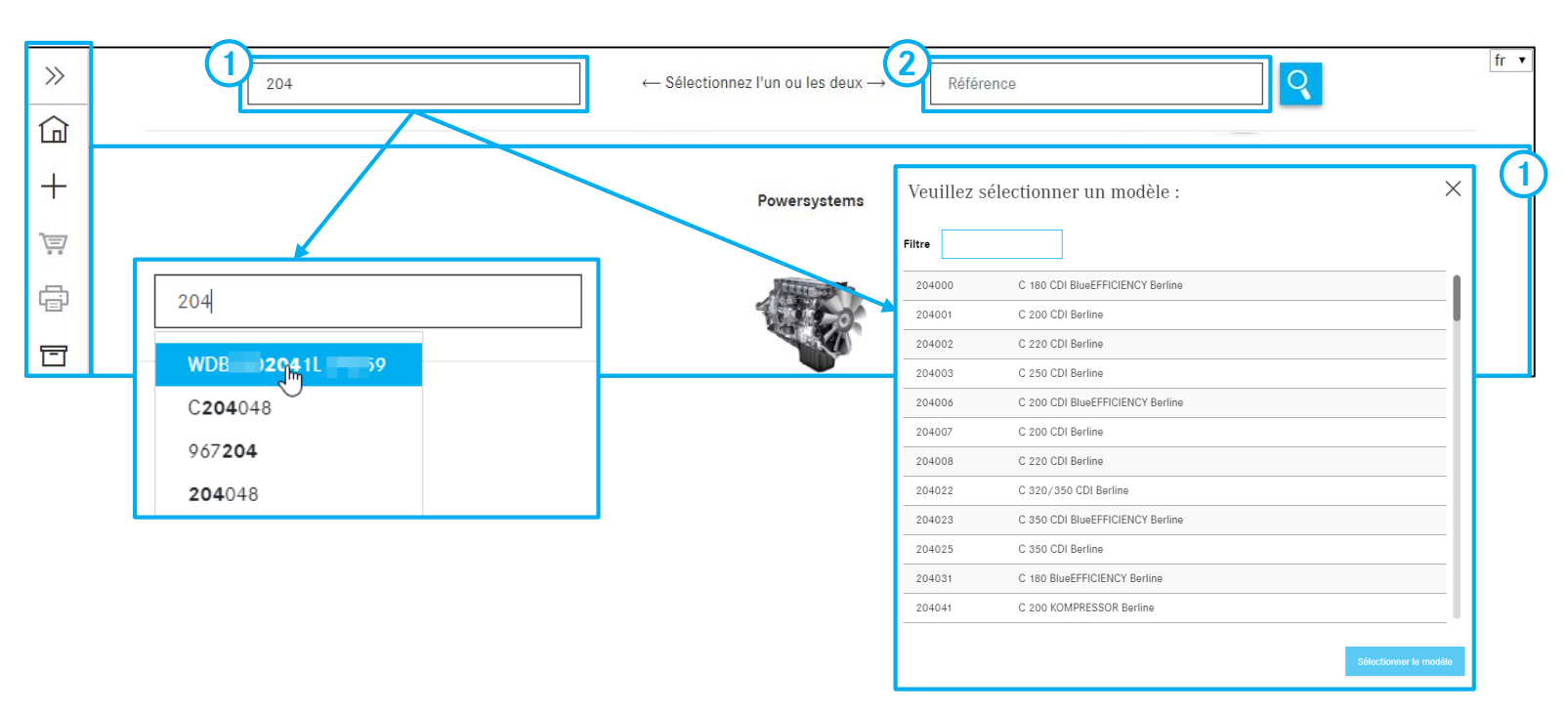

Remarque : une recherche par saisie des 8 derniers chiffres d'un FIN/VIN est également possible ! Le champ de recherche affiche automatiquement les derniers modèles de véhicule/FIN/VIN que vous avez saisis. 25 saisies valides de modèles de véhicules/FIN sont enregistrées.

Remarque : le volume de la page d'accueil est réduit aux champs de saisie des FIN et des références ainsi qu'à l'option déroulante des Powersystem. Vous pouvez réactiver la vue avec le contenu complet dans vos réglages utilisateur.

### Détermination du véhicule :

(1)

Vous pouvez effectuer la détermination qualifiée du véhicule en saisissant le FIN/VIN (numéro d'identification du véhicule) complet. Votre recherche s'effectue en actionnant le bouton ou la touche ENTRÉE. Une détermination qualifiée du véhicule facilite sensiblement la détermination des pièces. Vous pouvez également déterminer manuellement le véhicule en saisissant **la série/le modèle** à trois caractères ou en sélectionnant le modèle.

Vous pouvez maintenant débuter la recherche des pièces.

(2) Recherche par référence Voir <u>diapositive 35</u>

#### 2. Listes d'achats

### Ouverture d'un panier d'achat existant

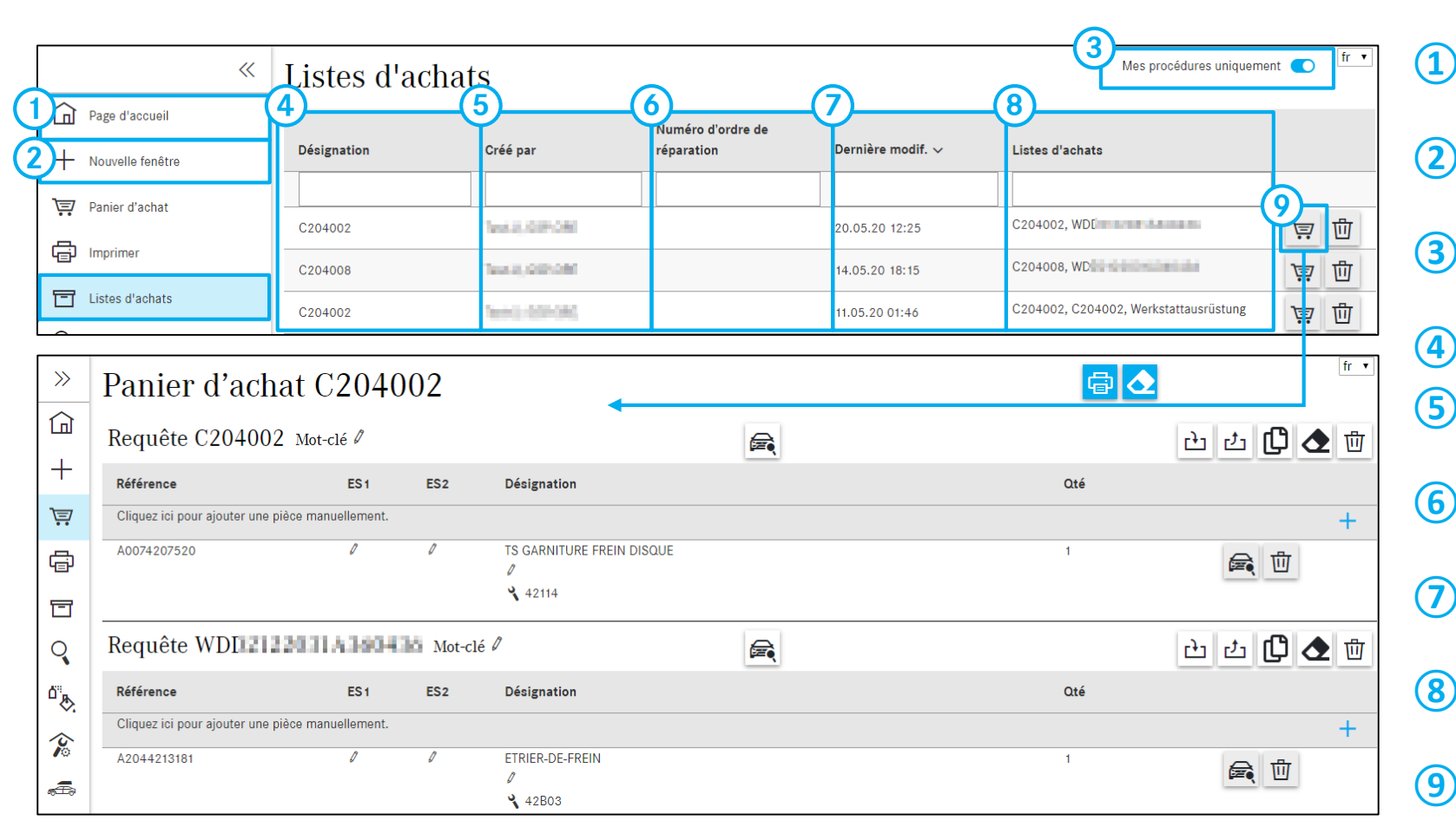

- Pour créer un **nouveau panier d'achat**, cliquez sur l'icône de la maison.
- 2 Un nouveau panier d'achat est créé dans une nouvelle fenêtre.
- 3 Si vous activez le commutateur, vous ne voyez que vos **propres procédures/paniers d'achat**.
- (4) Le titre/nom du panier d'achat s'affiche ici.
- 5 Dans cette colonne, vous visualisez **l'auteur** du panier d'achat.
- 6 Cette colonne comprend le **numéro d'ordre de réparation** du panier d'achat.
- Cette colonne présente la date de la dernière modification apportée au panier d'achat.
- 8 lci sont affichées toutes les désignations présentes dans un panier d'achat.
- 9 Vous pouvez ouvrir ici un panier d'achat existant. Les fonctions du panier d'achat seront décrites ultérieurement.

### Explication de la fonction pour un changement simple de véhicule

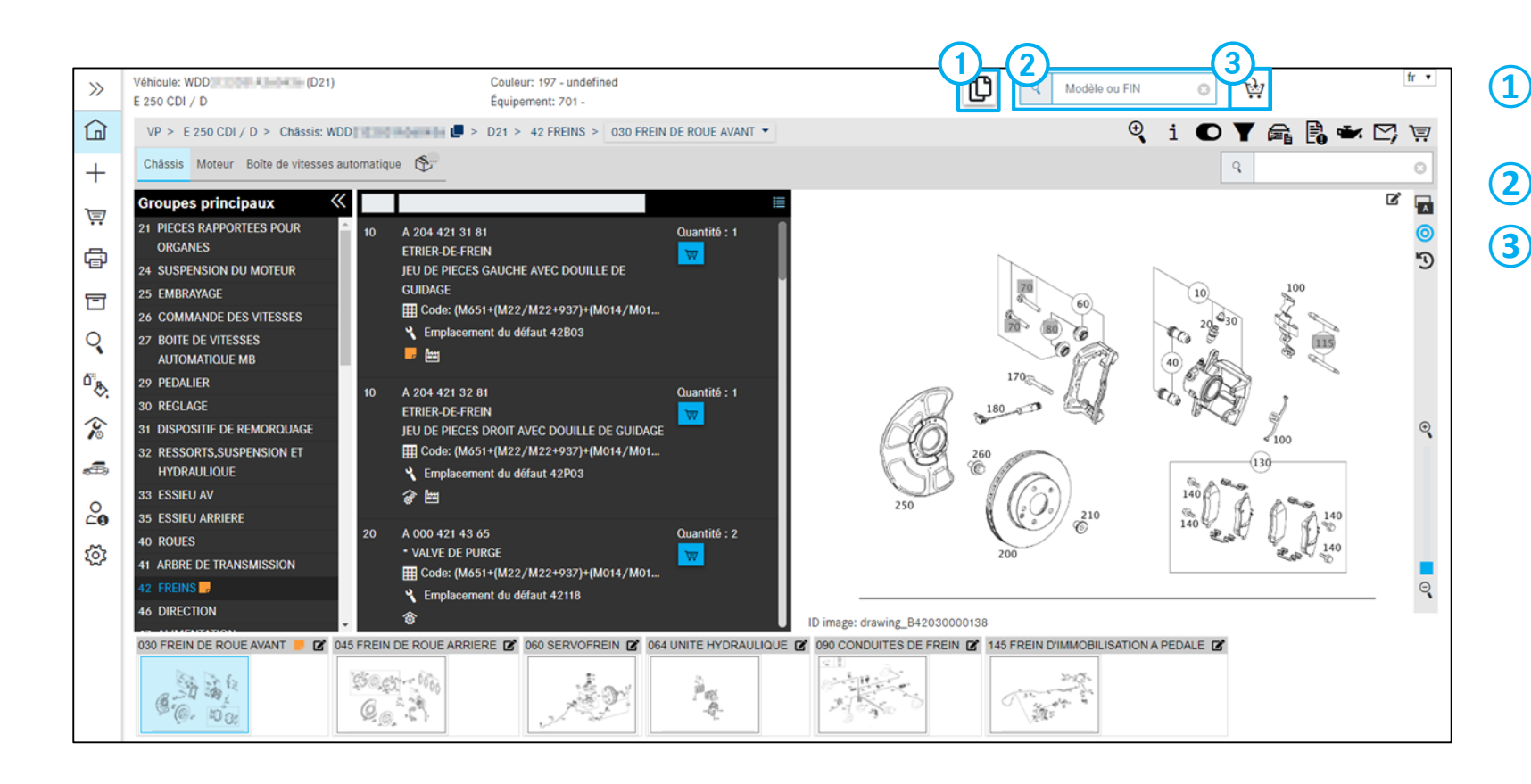

Pour ajouter au panier d'achat existant une autre requête avec le même véhicule

Passage rapide à un nouveau véhicule

L'icône du panier d'achat permet de déterminer si votre nouvelle requête est créée dans le même panier in ou dans un nouveau panier d'achat is .

### Chemin de navigation/groupes

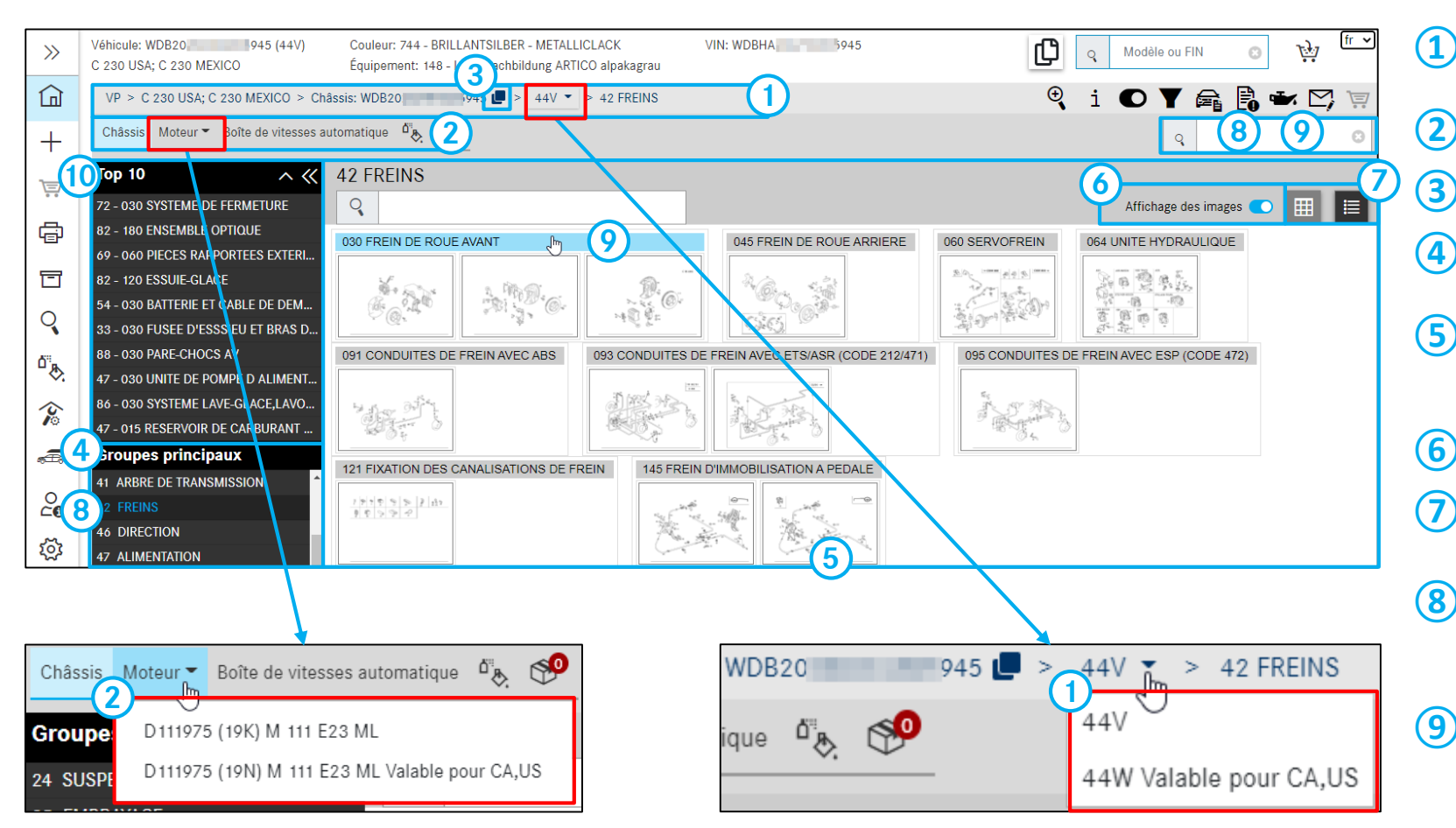

- **Chemin de navigation dynamique**/possibilité de changement entre les catalogues
- Possibilités de recherche selon diverses catégories
- Copie du numéro d'identification du véhicule actuel
- 4 Vue d'ensemble des **groupes principaux** (groupe de construction KG)
- La sélection d'un groupe principal entraîne l'affichage des sous-groupes correspondants (volume de pièces TU)
  - Affichage des **images** des sous-groupes
  - **Représentation en liste ou groupe** des sous-groupes
- 8 Sélection d'un **Groupe principal** en cliquant dessus ou bien saisie du numéro de groupe principal dans la fenêtre de recherche
- Sélection d'un Sous-groupe en cliquant dessus ou bien saisie du numéro de sous-groupe dans la fenêtre de recherche
- Top 10 Aperçu des sous-groupes les plus recherchés Vous trouverez d'autres détails dans la documentation utilisateur

### Fonctions associées au véhicule

| >>>             | Véhicule: WDE (44V)<br>C 230 USA; C 230 MEXICO | Couleur: 744 - BRILLANTSILBER - METALLICLACK<br>Équipement: 148 - Ledernachbildung ARTICO alpakagrau | FIN: WDĮ                        | ۹                                                                                                    | 12345078                                      | 91    |
|-----------------|------------------------------------------------|----------------------------------------------------------------------------------------------------|---------------------------------|----------------------------------------------------------------------------------------------------|-----------------------------------------------|-------|
|                 | Châssis: WDB                                   | 44V - > 42 FREINS                                                                                    |                                 |                                                                                                    | 🤍 i OY 🚘 🖪 🕶 Û 🗠                              | 1 🐺 - |
| +               | Châssis Moteur T Boîte de vitesses a           | automatique 🧐                                                                                        |                                 |                                                                                                    |                                               | Θ     |
| 1               | Groupes principaux 🛛 🐇                         | 42 FREINS                                                                                            |                                 |                                                                                                    | _                                             |       |
|                 | 24 SUSPENSION DU MOTEUR                        | Q                                                                                                    |                                 |                                                                                                    | Affichage des images 🔵 🏢                      | i≣ I  |
| ē               | 26 COMMANDE DES VITESSES                       | 030 FREIN DE ROUE AVANT                                                                              | 045 FREIN DE ROUE ARRIERE       | 060 SERVOFREIN 064 UNIT                                                                                                    | E HYDRAULIQUE 091 CONDUITES DE FREIN AVEC ABS | - 11  |
| T               | 29 PEDALIER                                    | the state of the                                                                                     | 2 a. 43                         |                                                                                                    | 285                                           | - 11  |
| Q               | 30 REGLAGE<br>31 DISPOSITIF DE REMORQUAGE      |                                                                                                    | CHC CHC                         |                                                                                                    |                                               | - 11  |
| ۵° <sub>B</sub> | 32 RESSORTS ET SUSPENSION                      | 093 CONDUITES DE FREIN AVEC ETS/ASR (CODE 212/471)                                                   | 095 CONDUITES DE FREIN AVEC ESP | (CODE 472) 121 FIXATION DES                                                                                                    | CANALISATIONS DE FREIN                        | - 11  |
| ⊗.<br>∕⊋        | 33 ESSIEU AV<br>35 ESSIEU ARRIERE<br>40 ROUES  |                                                                                                    |                                 | $2\left \varphi\right \left\langle \varphi\right \left\langle \varphi\right \left\langle \varphi\right \left\langle \varphi\right\rangle \left\langle \varphi\right\rangle \left\langle$ |                                               | - 1   |
| ÷               | 41 ARBRE DE TRANSMISSION<br>42 FREINS          | 145 FREIN D'IMMOBILISATION A PEDALE                                                                  |                                 |                                                                                                    |                                               | - 11  |
| ক্ট             | 46 DIRECTION<br>47 ALIMENTATION                |                                                                                                    |                                 |                                                                                                    |                                               | 1     |
|                 | 49 SYSTEME D'ECHAPPEMENT<br>50 RADIATEUR       | Charles &                                                                                            |                                 |                                                                                                    |                                               | - 51  |
|                 | 52 PIECES DE TOLERIE DU CHASSIS                |                                                                                                    |                                 |                                                                                                    |                                               |       |
|                 | 54 EQUIPEMENT ELECTRIQUE ET<br>INSTRUMENTS     |                                                                                                    |                                 |                                                                                                    | Ν                                             |       |

Recherche étendue avec données du véhicule

Indication d'informations supplémentaires sur le véhicule actuel

- Possibilité de changement du contexte de recherche entre FIN/VIN et modèle de véhicule
- Options de filtre

(1)

- 5 Affichage de la **fiche signalétique du véhicule**
- 6 Affichage de toutes les **notes** créées
- Affichage des données sur l'huile
- 8 Affichage des **messages** sur le véhicule actuel
- (9) Établir un ticket XSF pour ISP Parts Information
- **10** Aperçu du panier d'achat
- (1) Recherche simple/appel par saisie directe de la référence/désignation ou du groupe principal/ sous-groupe etc.

### Affichage des options (catalogues Z) dans les groupes principaux

| $\gg$         | Véhicule: C406120 (182)              |                                                                                                    |                               | Modèle ou FIN      | ः म्रि                 | tr 🔻  |
|---------------|--------------------------------------|----------------------------------------------------------------------------------------------------|-------------------------------|--------------------|------------------------|-------|
|               | U 65,U 70,U 80,U 84, U 900           |                                                                                                    |                               |                    |                        |       |
|               | Unimog > U 65,U 70,U 80,U 84, U 90   | 0 > Châssis: C406120 📮 > 182 > 29 PEDALIER                                                                                                    |                               |                    | 🥄 i 🝸                  | 🗟 🗠 🛒 |
| +             | Châssis Moteur T Boîte de vitesses r | nécanique 🔻 Direction 👻 Superstructure Essieu avant 🔻                                                                                                    | Essieu arrière ▼ Plateau ▼    |                    | 9                      | 8     |
| 7=7           | Groupes principaux                   | 29 PEDALIER                                                                                                    |                               |                    |                        |       |
|               | 24 SUSPENSION DU MOTEUR              | Q                                                                                                    |                               |                    | Affichage des images 🔵 |       |
| a             | 25 EMBRAYAGE                         |                                                                                                    |                               |                    |                        |       |
| 726           | 26 BOITE DE VITESSES                 | Z 35.614 PIECES DE MONTAGE CONVERTISSEUR 310<br>Option 102/G30                                                                                                    | Z 35.620 FREINS<br>Option B05 |                    |                        |       |
| F             | 29 PEDALIER                          |                                                                                                    |                               | ] []               |                        |       |
| _             | 30 REGLAGE                           | A A A A A A A A A A A A A A A A A A A                                                                                                    |                               | AT THE LEW         |                        |       |
| Q             | 31 CADRE                             | have a standard and the standard and the |                               | 190 de 10 00 00 00 |                        |       |
|               | 32 RESSORTS ET SUSPENSION            | saar 200                                                                                                    | 19 gr                         |                    |                        |       |
| •"&           | 33 ESSIEU AV                         | Z 35.814 EMBRAYAGE                                                                                                    |                               |                    |                        |       |
|               | 35 ESSIEU ARRIERE                    | Option 125/G10/G11/G12/G45/N11                                                                                                    |                               | 001 PEDALIER       |                        |       |
| 10            | 40 ROUES                             | transfer and the the                                                                                                    | নাগৰা 🖧                       |                    | 10 BR                  |       |
| -             | 41 ARBRE DE TRANSMISSION             |                                                                                                    |                               |                    | e Ca.                  |       |
| <i>a</i> €±2∂ | 42 FREINS                            | 0000000 4000000                                                                                                    | Elle Barre and                |                    |                        |       |
| 101           | 46 DIRECTION                         |                                                                                                    |                               |                    |                        |       |
| 224           | 47 ALIMENTATION                      |                                                                                                    |                               |                    |                        |       |
|               | 49 SYSTEME D'ECHAPPEMENT             |                                                                                                    |                               |                    |                        |       |
|               | 50 RADIATEUR                         |                                                                                                    |                               |                    |                        |       |

### Affichage optimisé des catalogues Z dans les groupes principaux

Si un groupe principal contient des options, celles-ci sont affichées au début de la liste, suivies des autres sous-groupes.

### Affichage de textes AO dans des groupes principaux

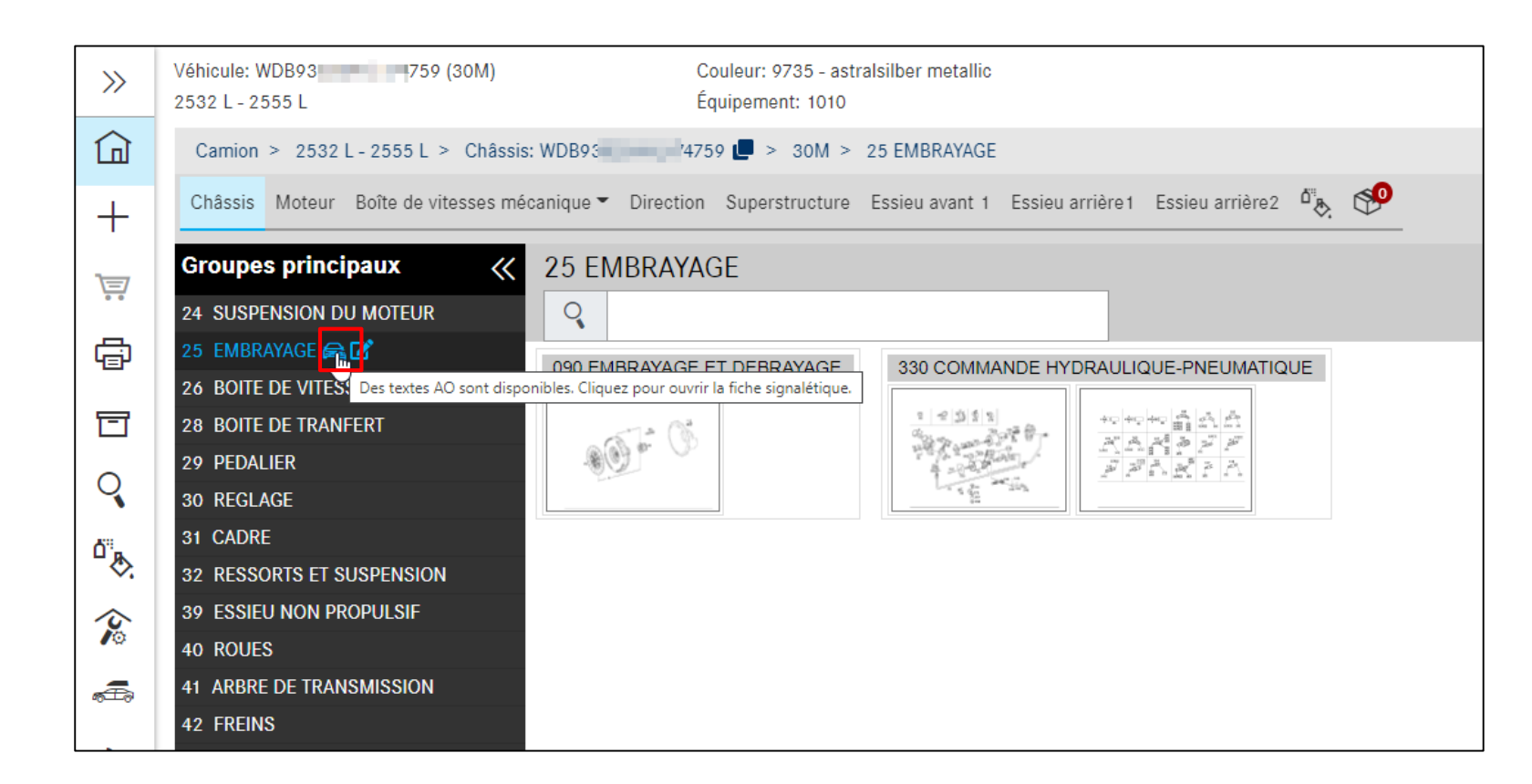

### Affichage de textes AO dans des groupes principaux

En cliquant sur le **symbole de la fiche signalétique**, cette dernière s'ouvre avec les textes AO.

Remarque : La fiche signalétique s'ouvre automatiquement si vous ouvrez le groupe principal concerné pour la première fois. 5. Affichage des groupes principaux, sous-groupes et de la liste de pièces

### Fonctions de la liste de pièces

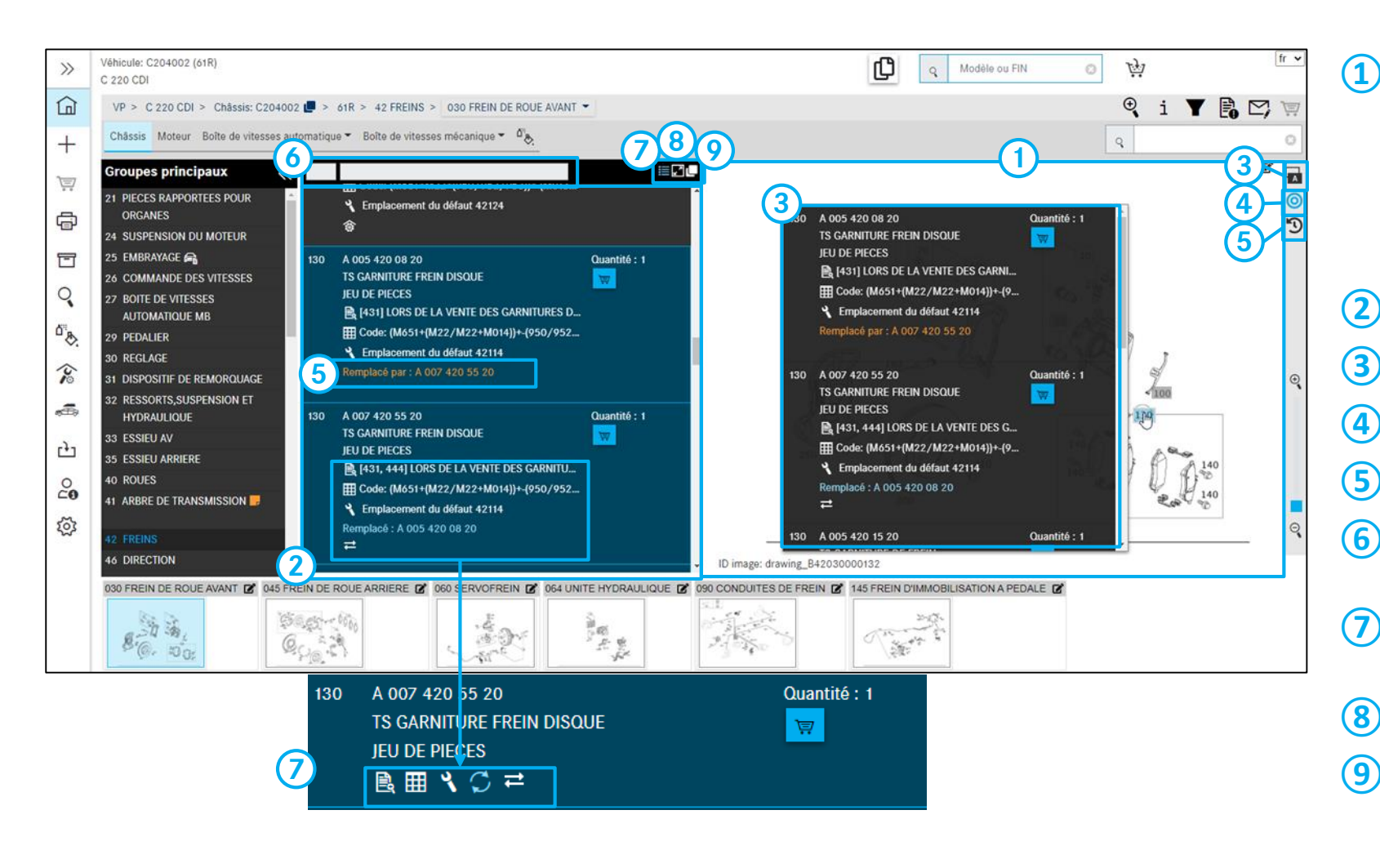

#### Tableau

L'image contient la représentation graphique des pièces avec des numéros de position sensitifs. Cliquez sur un/plusieurs numéros de position pour mettre en évidence les références correspondantes dans la liste de pièces.

- (2) Liste de pièces/liste déroulante
- (3) Réglages des menus déroulants. Voir diapo 16
- (4) Afficher/masquer les pièces non marquées
- (5) Afficher/masquer les pièces remplacées
- (6) Option de filtre dans la visualisation de la liste de pièces
- (7) Afficher/masquer la représentation compacte des détails
- (8) Masquer les figures. Voir diapo 16
- (9) Copier les pièces marquées dans le pressepapiers

### <sup>6. Figure</sup> Possibilités de réglage des figures et menus déroulants

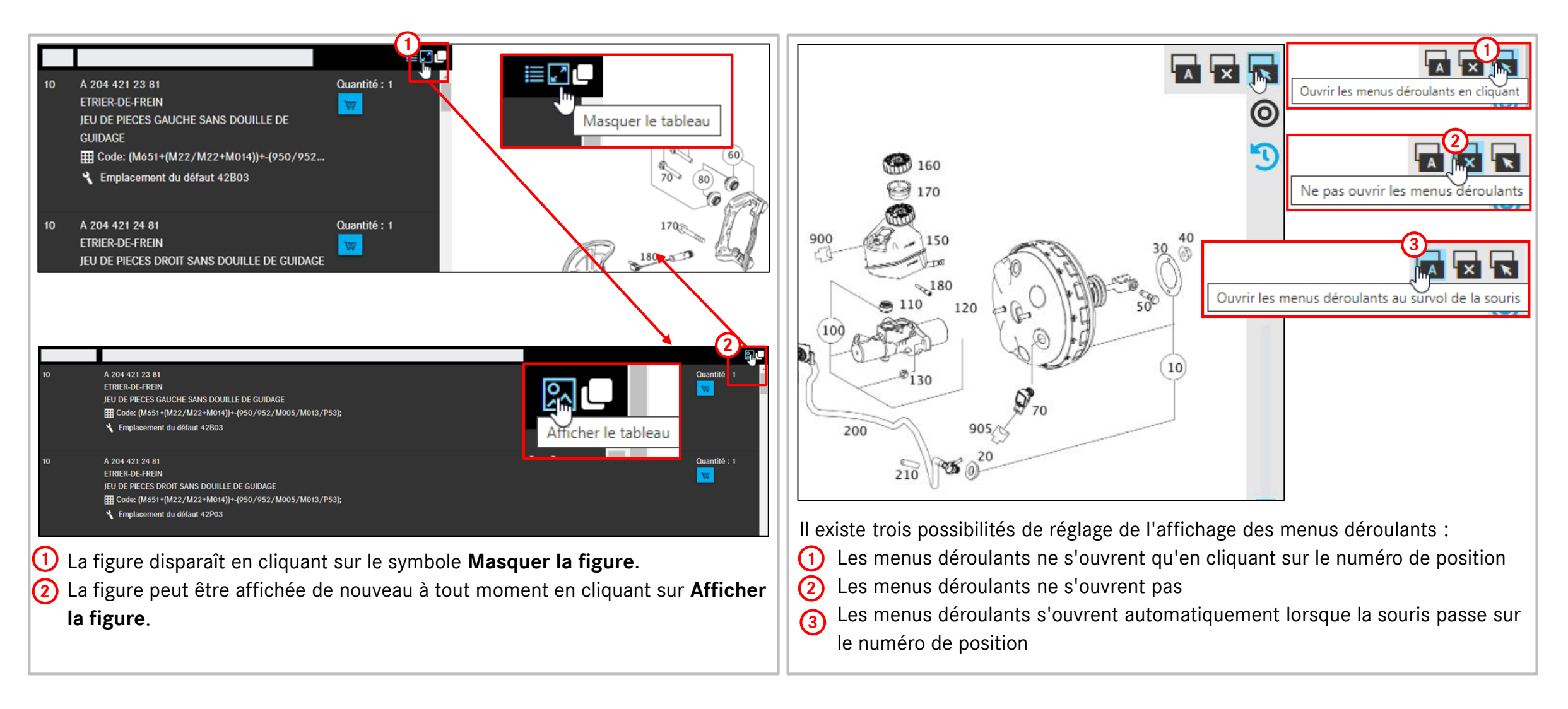

### 6. Figure Fonctions des planches

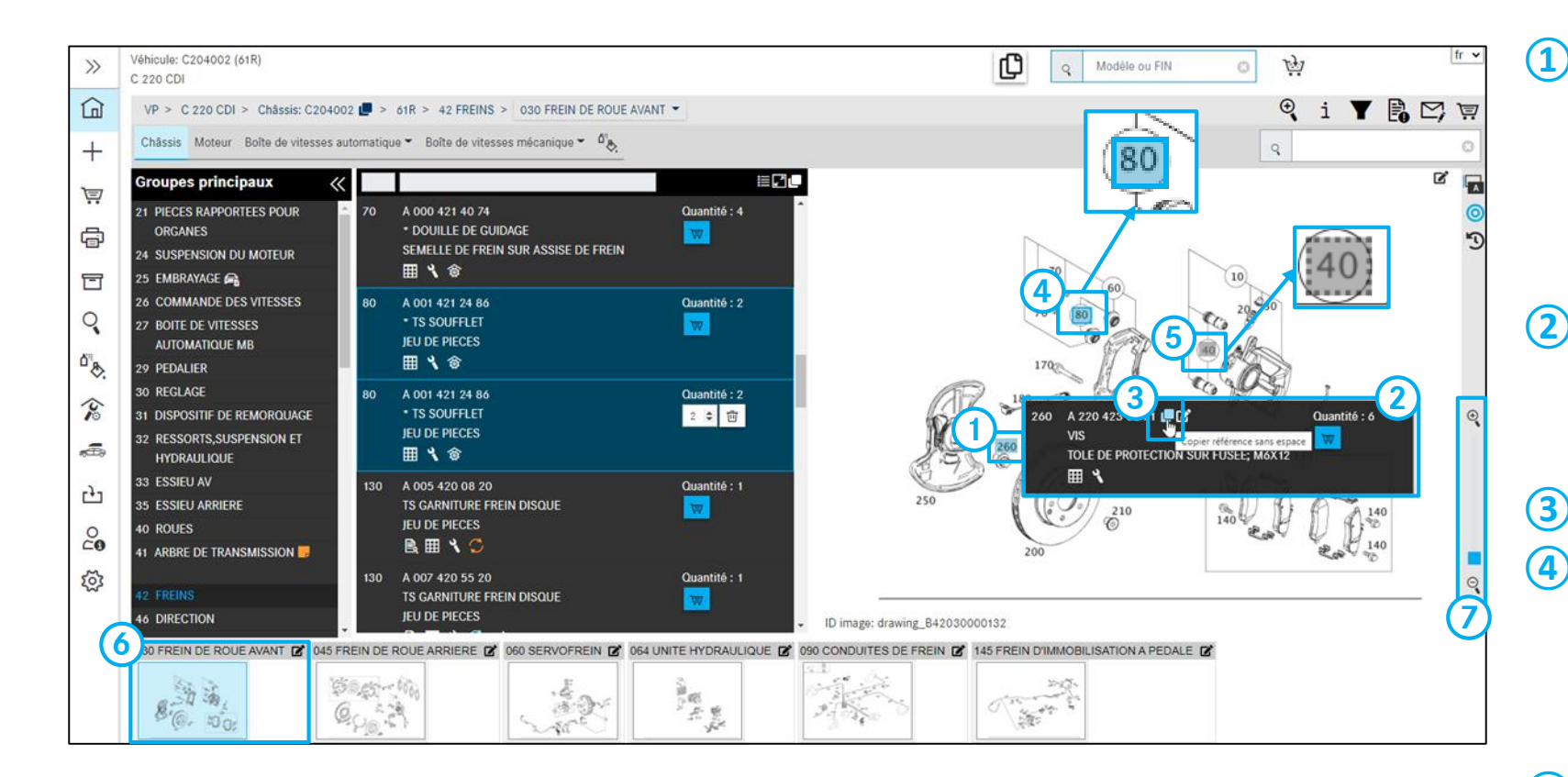

#### Sélection des numéros de position

Les numéros de position de la figure sont des zones réactives. Cliquez sur un ou plusieurs numéros de position pour afficher et mettre en arrière-plan en bleu les références correspondantes dans la liste de pièces (case remplie).

- Information détaillée sur le numéro de position sélectionné. Celle-ci s'ouvre automatiquement lorsque le pointeur de souris est déplacé sur le numéro de position.
  - Copie de la référence
- Numéro de position dans le panier d'achat Dès que vous avez placé le numéro de position dans le panier d'achat, celui-ci est entouré en bleu. Si le numéro de position est également marqué, il apparaît en plus sur fond bleu.
- (5) Les numéros de position gris ne sont pas applicables au véhicule.
  - Sous-groupe

(6)

Augmenter/diminuer le zoom

Agrandissement ou diminution progressive de l'image

```
7. Fonction d'impression
```

### Imprimer

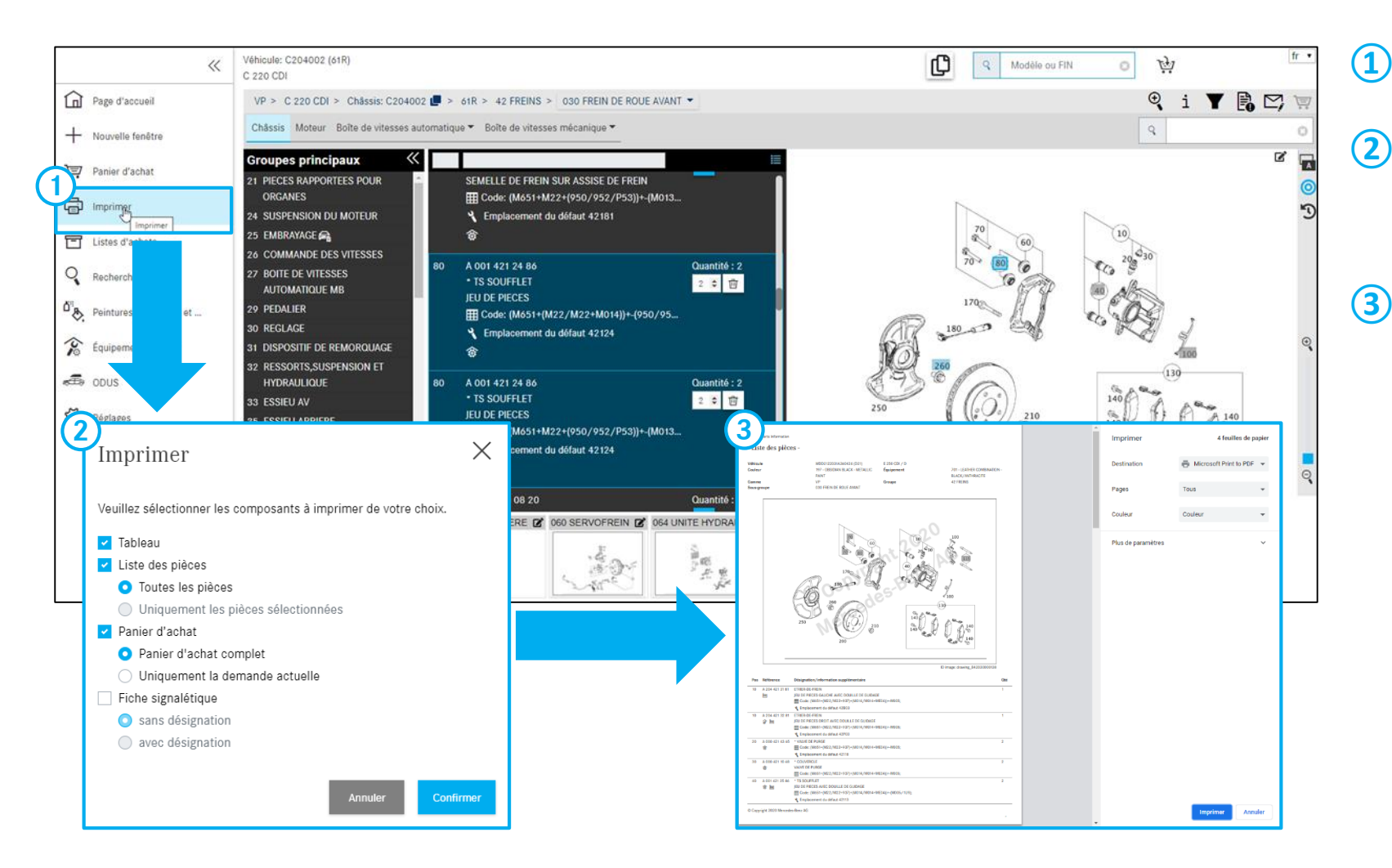

- Cliquez sur **Imprimer** pour démarrer la fonction d'impression.
- Selon la détermination du véhicule et le contexte actuel, les composants sont activés dans une boîte de dialogue pour la sélection de l'impression.
- 3 La fenêtre de vue d'ensemble affiche l'aperçu avant impression.

## Informations détaillées sur le numéro de position

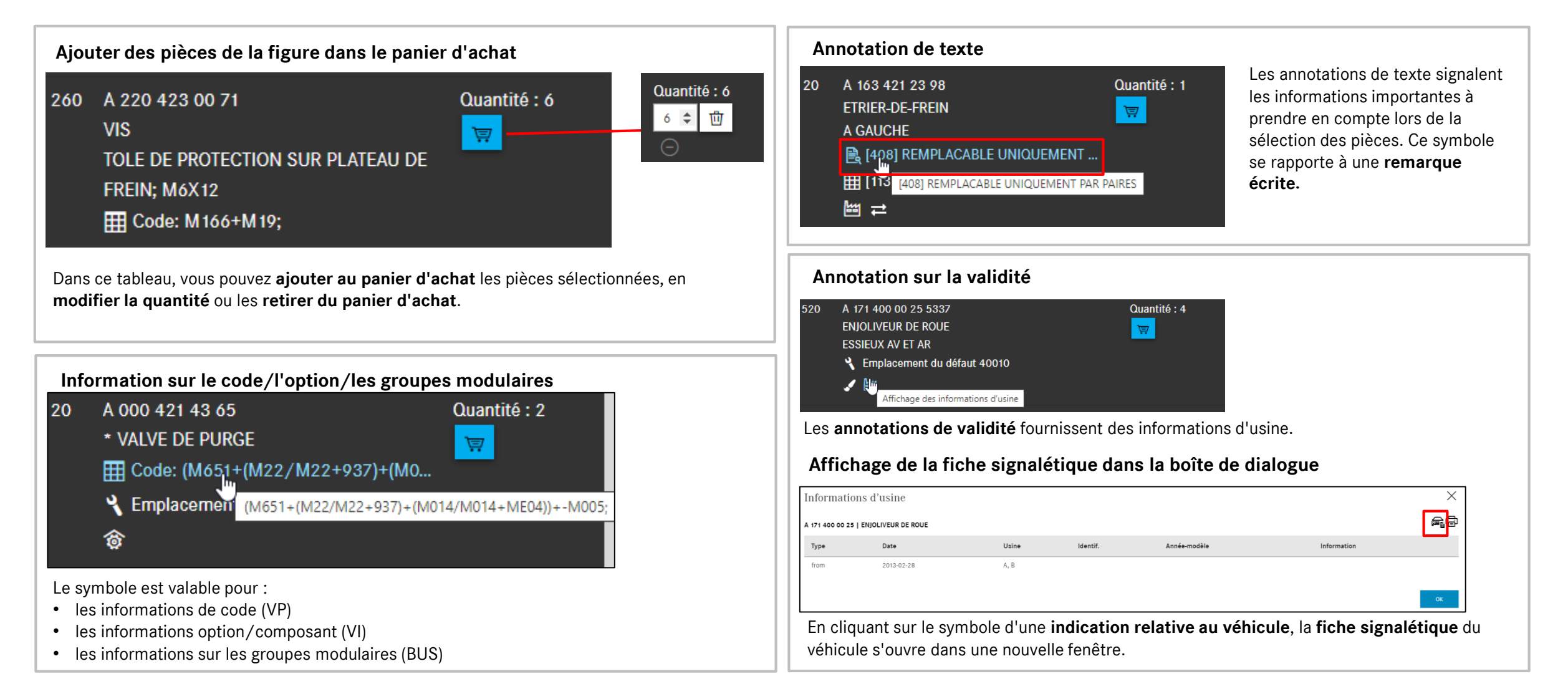

### Informations détaillées sur le numéro de position

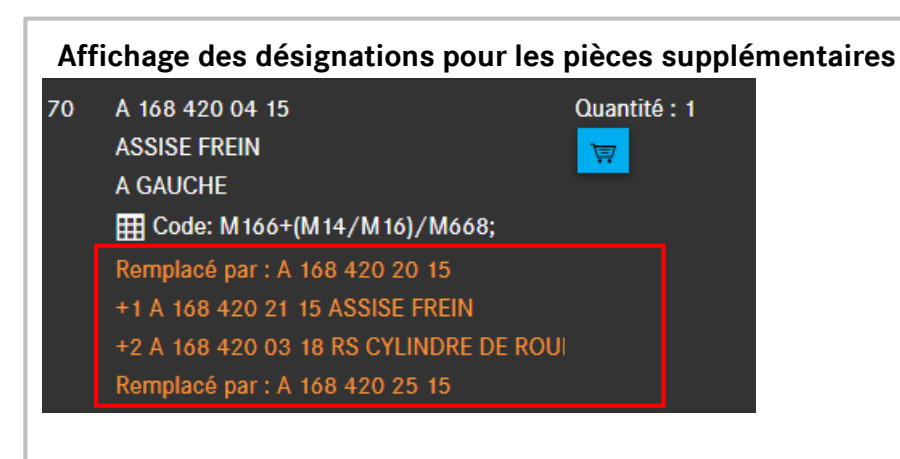

Pour les pièces supplémentaires, les désignations associées sont affichées.

| étails de substitution p                                                         | our             |     | ×                   |
|----------------------------------------------------------------------------------|-----------------|-----|---------------------|
| 168 420 04 15   ASSISE FREIN                                                     |                 |     |                     |
| re les annotations, le cas échéant<br>suillez sélectionner la pièce d'origine ou | de substitution |     |                     |
| /otre sélection                                                                  | Référence       | Qté | Désignation         |
| <ul> <li>Pièce d'origine</li> </ul>                                              | A 168 420 04 15 | 1   |                     |
| <ul> <li>Remplacé par pièce</li> </ul>                                           | A 168 420 20 15 | 1   |                     |
| avec pièces supplémentaires                                                      | A 168 420 21 15 | 1   | ASSISE FREIN        |
|                                                                                  | A 168 420 03 18 | 2   | RS CYLINDRE DE ROUE |
| O Pièco actuello                                                                 | A 168 420 25 15 | 1   |                     |

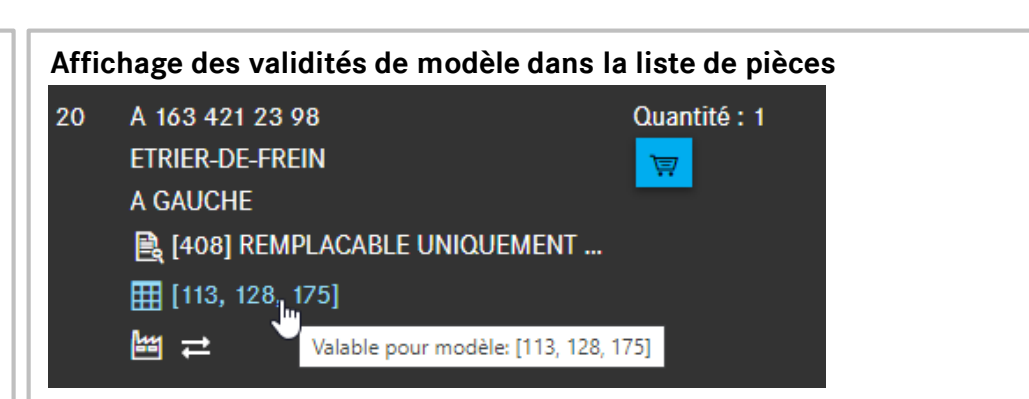

Dans le cas de pièces valables pour plusieurs modèles, les validités sont affichées immédiatement dans la liste de pièces. Cette fonction est disponible en cas d'accès via le modèle ou à la désactivation des filtres.

| Validité du modèle 🛛 🗙            |   |  |    |  |  |
|-----------------------------------|---|--|----|--|--|
| A 163 421 23 98   ETRIER-DE-FREIN |   |  |    |  |  |
| Valable pour modèle               |   |  |    |  |  |
| C163113                           | - |  |    |  |  |
| C163128                           | - |  |    |  |  |
| C163175                           |   |  |    |  |  |
|                                   |   |  |    |  |  |
|                                   |   |  | ОК |  |  |

8. Informations détaillées sur le numéro de position

### Affichage du jeu de pièces de la pièce

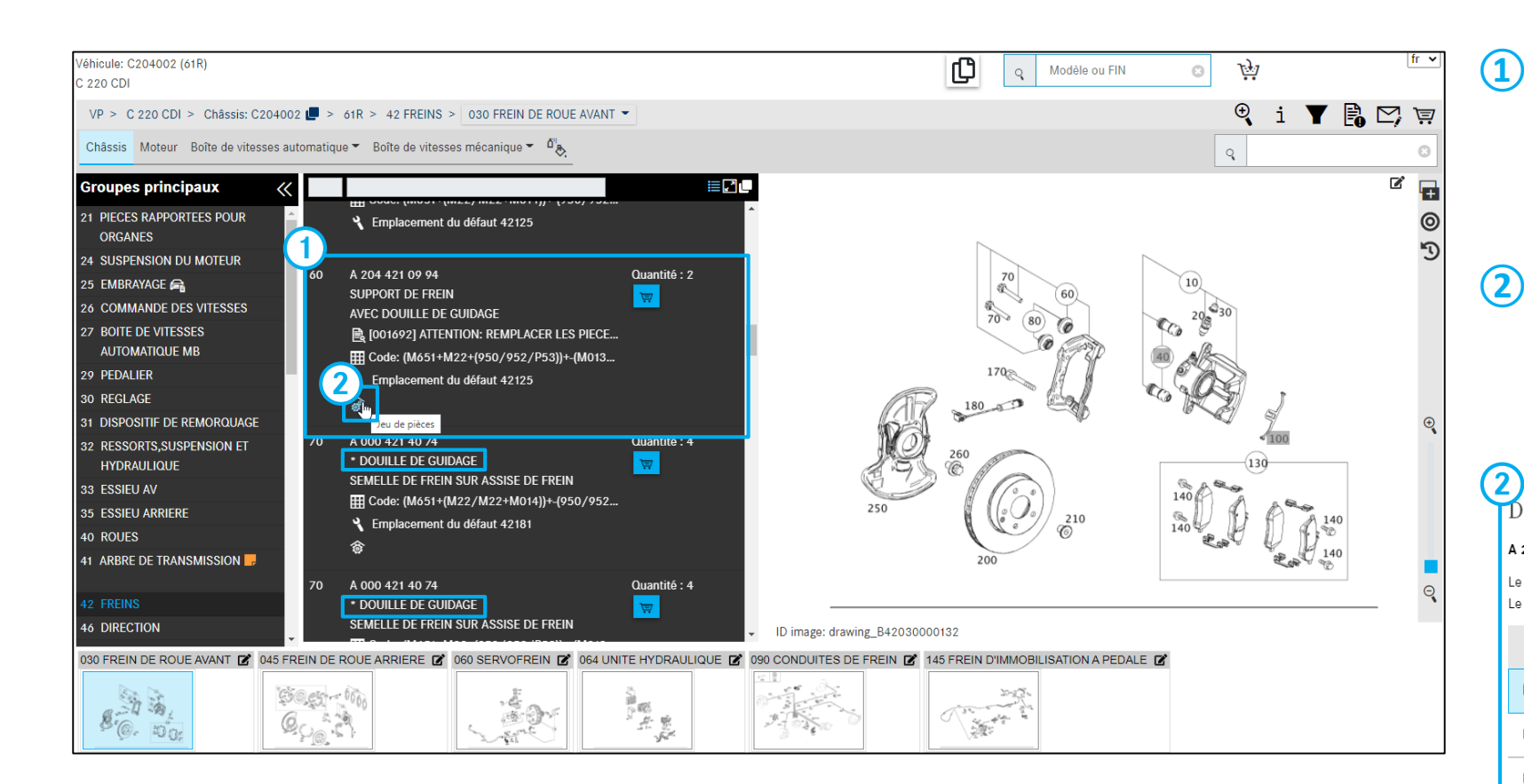

#### Sélection de jeu de pièces

Toutes les positions de "point" mentionnées en dessous d'une position de pièce sans point (p. ex. position 60) font partie d'un jeu de pièces (composition de la fourniture).

#### ) Détails du jeu de pièces

Vue d'ensemble rapide des pièces comprises dans un jeu de pièces. Une sélection des pièces et leur reprise dans le panier d'achat sont possibles.

X

| Détails | jeu | de | pièces |  |
|---------|-----|----|--------|--|
|---------|-----|----|--------|--|

#### A 204 421 09 94 | SUPPORT DE FREIN

Le cas échéant, veuillez contrôler les annotations concernant les pièces. Le jeu de pièces peut également contenir d'autres pièces que celles listées

|   | Position | Référence       | Désignation                          | Qté               |  |  |
|---|----------|-----------------|--------------------------------------|-------------------|--|--|
|   | 60       | A 204 421 09 94 | SUPPORT DE FREIN                     | 2                 |  |  |
|   |          |                 | AVEC DOUILLE DE GUIDAGE              |                   |  |  |
|   | 70       | A 000 421 40 74 | SEMELLE DE FREIN SUR ASSISE DE FREIN | 4                 |  |  |
|   | 70       | A 000 421 40 74 | * DOUILLE DE GUIDAGE                 | 4                 |  |  |
|   | 70       | A 000 421 40 74 | SEMELLE DE FREIN SUR ASSISE DE FREIN |                   |  |  |
|   | 80       | A 001 421 24 86 | * TS SOUFFLET                        | 2                 |  |  |
|   | 00       | A 001 421 24 00 | JEU DE PIECES                        |                   |  |  |
|   | 00       | A 001 421 24 96 | * TS SOUFFLET                        | 2                 |  |  |
| 0 | 80       | A 001 421 24 00 | JEU DE PIECES                        |                   |  |  |
|   |          |                 |                                      |                   |  |  |
|   |          |                 |                                      | Ajouter au panier |  |  |

8. Informations détaillées sur le numéro de position

### Affichage de StarParts concernant la pièce

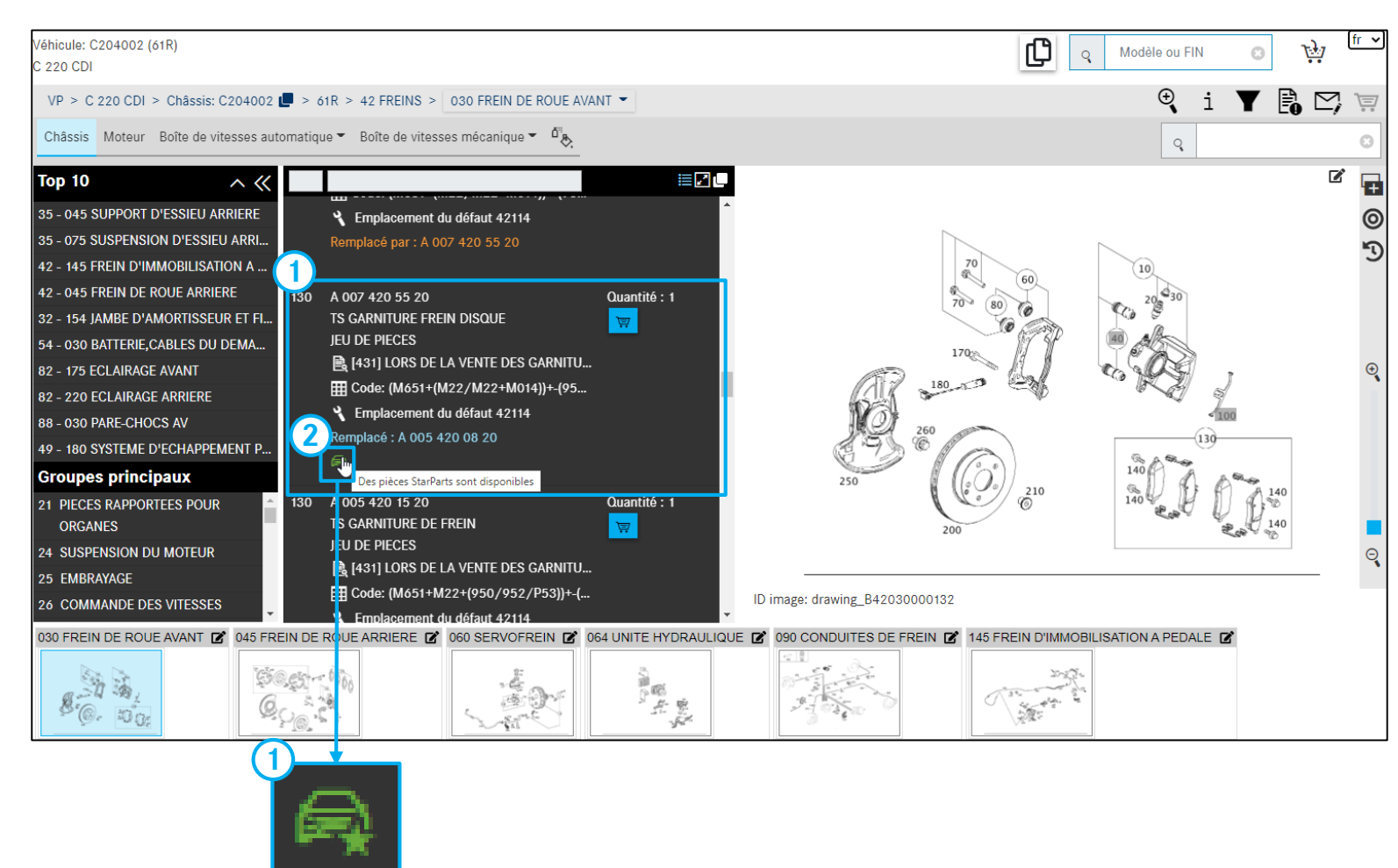

### Sélectionner la pièce StarParts

Si une pièce StarParts est disponible pour une pièce, ceci est indiqué par une nouvelle icône.

#### 2 Détails pièces StarParts

(1)

Aperçu rapide des **pièces StarParts** contenues. Une sélection des pièces et leur reprise dans le panier d'achat sont possibles.

| A 007 420 55 20   TS GARNITURE FREIN DISQUE                                                                                                    |                 |  |  |  |  |  |  |
|----------------------------------------------------------------------------------------------------|-----------------|--|--|--|--|--|--|
| Des pièces StarParts sont disponibles. Veuillez sélectionner la pièce d'origine ou une pièce StarParts.<br>Lire les annotations, le cas échéant |                 |  |  |  |  |  |  |
| Votre sélection                                                                                                    | Référence       |  |  |  |  |  |  |
|                                                                                                    |                 |  |  |  |  |  |  |
| O Pièce d'origine                                                                                                    | A 007 420 55 20 |  |  |  |  |  |  |

## Vue d'ensemble des notes et informations supplémentaires sur le véhicule

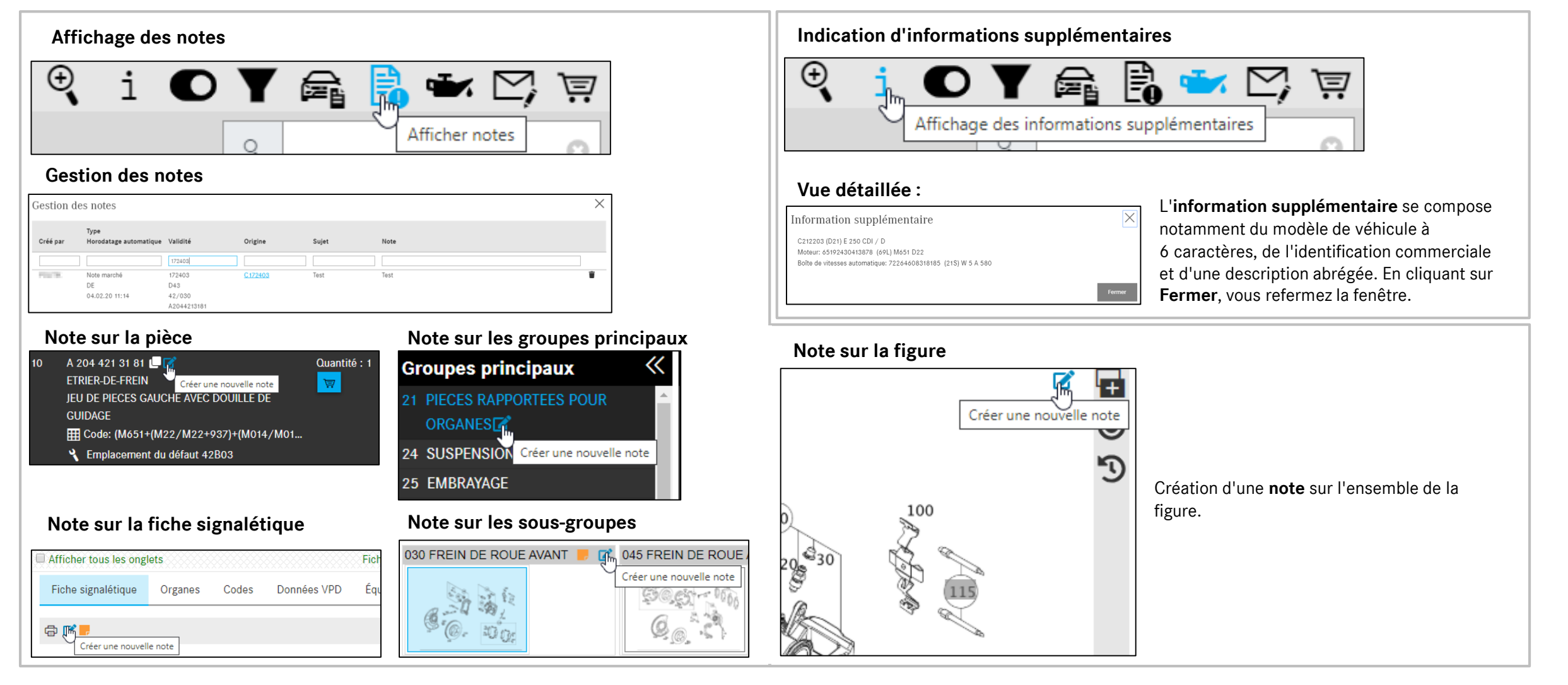

### Explications sur la fonction de filtrage

| Paramètres de filtrage                               | ×      |
|------------------------------------------------------|--------|
| Tous                                                 |        |
| ✓ Filtre modèle                                      |        |
| <ul> <li>Filtre fiche signalétique option</li> </ul> |        |
| <ul> <li>Filtre variante option</li> </ul>           |        |
| <ul> <li>Filtre direction</li> </ul>                 |        |
| ✓ Filtre n° final                                    |        |
| <ul> <li>Filtre boîte de vitesses</li> </ul>         |        |
| <ul> <li>Erreur couleur étendue</li> </ul>           |        |
| <ul> <li>Évaluation avancée du code</li> </ul>       |        |
| ✓ Filtre ressorts                                    |        |
|                                                      |        |
| Annuler Utiliser                                     | filtre |

La fenêtre **Paramètres de filtrage** affiche les réglages du filtre qui peuvent être modifiés en cas de besoin. Cliquez sur le bouton d'**affichage des filtres** pour appeler le filtre.

Les touches d'option permettent d'activer ou de désactiver certains filtres.

Tous les filtres grisés ne sont pas utilisables dans le contexte actuel. Une modification des filtres est appliquée avec le bouton **Utiliser filtre** au contexte de navigation actuel.

Les nouveaux résultats sont affichés directement.

Selon la quantité de filtres actifs (**Tous**, **Certains**, **Aucun**), l'affichage varie tout comme le nombre de résultats obtenus.

Remarque : tous les réglages de la fenêtre d'**affichage des filtres** sont temporaires. Cela signifie que les réglages sont valables uniquement pour les données du véhicule actives.

En cas de recherche des pièces ultérieure avec d'autres données du véhicule, le filtre standard s'active automatiquement.

Il est déconseillé de modifier les paramètres de filtrage, car les réglages optimaux sont activés pour la situation standard.

#### Symbole du filtre

En fonction des paramètres de filtrage, le symbole du filtre peut être représenté de la manière suivante :

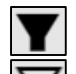

Le filtre standard est actif.

Certains filtres ont été modifiés.

Aucun filtre n'est actif.

#### Affichage des filtres

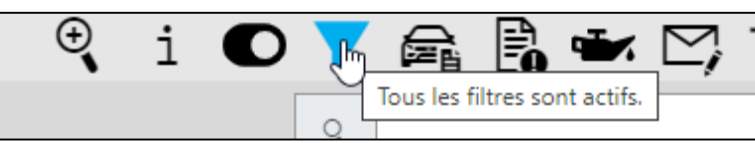

La recherche des pièces autorise un filtrage des résultats. Les filtres possibles sont déterminés lors de la transmission FIN et sont activés complètement dès le début afin d'obtenir la quantité (faible) de résultats la plus spécifique possible.

#### Modification des filtres

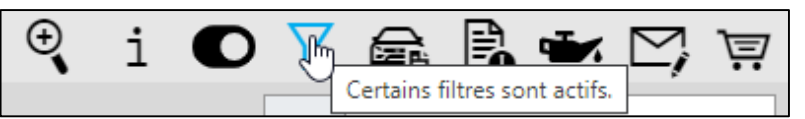

Selon le contexte, tous les filtres ne sont pas envisageables. La désélection des filtres modifie l'affichage lors du changement de bouton.

#### Suppression des filtres

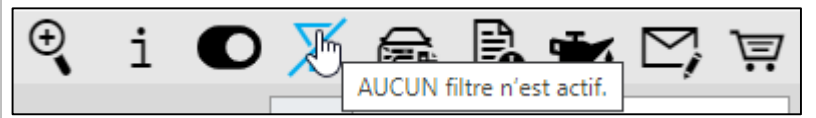

Si tous les filtres ont été désélectionnés, l'ensemble des pièces utilisables avec le modèle apparaissent.

### Affiche fiche signalétique du véhicule

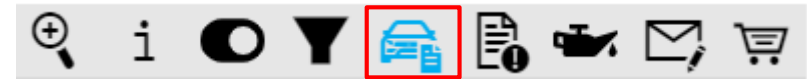

#### Fiche signalétique

| Fiche signalétique                | Organes | Codes       | Numéros SAA     | Données VPD       | Équipemen | EB-Do   | k Carac  | téristiques techi | niques | Organes d'ori | gine        |       |
|-----------------------------------|---------|-------------|-----------------|-------------------|-----------|---------|----------|-------------------|--------|---------------|-------------|-------|
| ē <b>2</b>                        |         |             |                 |                   |           |         |          |                   |        |               |             |       |
| N° d'identification de v<br>(FIN) | éhicule | WDB96       | 842             |                   |           |         |          |                   |        |               |             |       |
| Type de véhicule                  |         | 2627 L1614, | 2630 L1614, 263 | 2 L1118, 2633 L16 |           |         |          |                   |        |               |             |       |
| Type de superstructure            |         | 2           |                 |                   |           |         |          |                   |        |               |             |       |
| Numéro d'ordre de rép             | aration | 1751780278  |                 |                   |           |         |          |                   |        |               |             |       |
| N° de production                  |         | 1651115     |                 |                   |           |         |          |                   |        |               |             |       |
| Usine de production               |         | P0600       |                 |                   |           |         |          |                   |        |               |             |       |
| Date d'expédition                 |         | 20180223    |                 |                   |           |         |          |                   |        |               |             |       |
| N° d'autorisation CE              |         | e1*2007/46  | i*0736*11       |                   |           |         |          |                   |        |               |             |       |
| Date d'autorisation CE            |         | 20170919    |                 |                   |           |         |          |                   |        |               |             |       |
| Codes                             |         | AOH A1E     | A1H A1Y A2G     | A5Y B1B B1D       | B1E B17 B | A R2D F | 44 R4M F | 354 B51 C34       | C4L C5 |               | C6L C6O C6U | CZE C |

Les informations de la fiche signalétique sont nécessaires pour déterminer correctement les pièces (p. ex. revue des annotations, validités, codes, options, modules, etc.). La condition préalable est l'accès à un n° d'identification complet du véhicule et à l'existence de la fiche signalétique dans le système.

| Numéros SAA      |                                                                                            |        |                  |                 |                 |            |                             |                |                |  |  |
|------------------|--------------------------------------------------------------------------------------------|--------|------------------|-----------------|-----------------|------------|-----------------------------|----------------|----------------|--|--|
| Fiche signalétiq | ue Organes                                                                                 | Codes  | Numéros SAA      | Données VPD     | Équipement      | EB-Dok     | Caractéristiques techniques | Organes d'o    | rigine         |  |  |
| <b>©</b>         |                                                                                            |        |                  |                 |                 |            |                             |                |                |  |  |
| Numéro           | Groupe                                                                                     | Désign | ation            |                 |                 |            |                             | Nombre         | Utilisation    |  |  |
| Sélectionn       | Sélectionner fil                                                                           | Sélec  | tionner filtre   |                 |                 |            |                             | Sélectionn     | Sélectionn     |  |  |
| 50400229         | 33,35                                                                                      | SV BLC | CAGE DU DIFFERE  | NTIEL - BLOCAGE | DE DIFFERENTIEL | / TR300    |                             | 1              | Essieu arrière |  |  |
| 50400309         | 50400309 33,35 SV BRIDE D'ACCOUPLEMENT - DIAMETRO 165 MM, A DENTS ETAGEES 1 Essieu arrière |        |                  |                 |                 |            |                             | Essieu arrière |                |  |  |
| 50400818         | 35,42                                                                                      | SV ARE | RE DE ROUES AR - | ARBRE DE ROUES  | AR D45 AVEC VI  | ERROUILLAG | E                           | 1              | Essieu arrière |  |  |

Les n° SAA correspondent à la **liste de pièces par variante**. Ils désignent la nomenclature d'une certaine variante de produit ou d'organe et peuvent être recherchés ou filtrés directement via un champ de saisie.

| Organes             |              |       |             |             |               |        |                             |                   |
|---------------------|--------------|-------|-------------|-------------|---------------|--------|-----------------------------|-------------------|
| Fiche signalétique  | Organes      | Codes | Numéros SAA | Données VPD | Équipement    | EB-Dok | Caractéristiques techniques | Organes d'origine |
| -<br>-<br>-         |              |       |             |             |               |        |                             |                   |
|                     |              |       |             | N           | l° organe     |        | Variante                    | Référence         |
| Moteur              |              |       |             | 4           | 71926C0362025 |        | X110409851                  | X069635309        |
| Post-traitement des | gaz d'échapp | ement |             | 9           | 3073110494027 |        |                             |                   |
| Boîte de vitesses   |              |       |             | 7           | 15523G1974244 |        | X210191741                  | X062543520        |
| Essieu avant 1      |              |       |             | 7           | 39577A923161  |        | X311001917                  | X066502470        |
|                     |              |       |             |             |               |        |                             |                   |

L'onglet "Organes" répertorie tous les n° d'organes associés, leurs variantes et n° de référence.

#### Codes

| Fiche signalétic | ue Organes                                              | Codes | Numéros SAA | Données VPD | Équipement | EB-Dok | Caractéristiques techniques | Organes d'origine |
|------------------|---------------------------------------------------------|-------|-------------|-------------|------------|--------|-----------------------------|-------------------|
| -<br>-<br>-      |                                                         |       |             |             |            |        |                             |                   |
| Code             | Désignation                                             |       |             |             |            |        |                             | Type de code      |
| AOH              | Plaque protection p. conduites HP dir. hydr. aux. sales |       |             |             |            |        | sales                       |                   |
| A1E              | Essieu AV 9,0 t                                         |       |             |             |            |        |                             | sales             |
| A1H              | Hydraulic auxiliary drive (HAD)                         |       |             |             |            | sales  |                             |                   |
| A1Y              | Essieu AV, non cou                                      | ıde   |             |             |            |        |                             | sales             |

L'onglet "Codes" recense tous les **codes d'équipements** et **d'équipements optionnels**. Vous avez la possibilité de filtrer les équipements optionnels par code ou désignation.

### Affichage des données sur l'huile

| >>  | Véhicule: WDD2<br>E 250 CDI / D | 21)Couleur: 1 | 97 - OBSIDIAN BLACK - METALLIC F   | AINTÉquipement: 701 - LEAT   | THER COMBINATION -                       |          | Q Modèle ou FIN © N                   | fr -               |
|-----|---------------------------------|---------------|------------------------------------|------------------------------|------------------------------------------|----------|---------------------------------------|--------------------|
|     |                                 |               | 436 🛄 > D21 > 42 FRE               | Informations of              | détaillées sur l'huile                   | $\times$ | € i O 1                               | <b>i 🛱 📴 🖛 🏹</b> V |
| +   |                                 |               |                                    |                              |                                          | Ē        | Q                                     |                    |
| T   | Groupes principaux              | «             |                                    | Veuillez vérifier sur la fic | he signalétique si le véhicule est équip | pé d'un  | /                                     | ď F                |
| A   |                                 |               | A 204 421 31 81<br>ETRIER-DE-FREIN | filtre à particules diesel   |                                          |          |                                       |                    |
|     |                                 |               | JEU DE PIECES GAUCHE AVEC D        | Toutes les indications se    | réfèrent à l'huile moteur.               |          |                                       |                    |
|     |                                 |               | GUIDAGE<br>Code: (M651+(M22/M22+93 | 7                            | Canacités                                |          |                                       |                    |
|     |                                 |               | Emplacement du défaut 42B          |                              | -                                        |          | 20,630                                |                    |
|     |                                 |               |                                    | Quantité (litres)            | Remarque                                 |          |                                       |                    |
|     |                                 |               | A 204 421 32 81                    | 6,5                          |                                          |          |                                       |                    |
|     |                                 |               | ETRIER-DE-FREIN                    | Filtre à particules diesel   |                                          |          | 180 0 100                             |                    |
|     |                                 |               | JEU DE PIECES DROIT AVEC DOL       |                              | Ontions                                  |          |                                       |                    |
| -   |                                 |               | Emplacement du défaut 42P          | Qualité d'huile              | Kilométrage initial (km)                 |          | 260                                   |                    |
| -1- |                                 |               | ê 🖽                                | 220.51                       | 25000                                    |          |                                       |                    |
|     |                                 |               | A 000 421 43 65                    |                              | 25000                                    |          |                                       |                    |
| 2   |                                 |               | * VALVE DE PURGE                   | 229.52                       | 25000                                    |          |                                       |                    |
|     |                                 |               | ∰ Code: (M651+(M22/M22+93          | 229.31                       | 25000                                    |          | 200                                   |                    |
| হ   |                                 |               | Emplacement du défaut 421          | 229.05                       | 25000                                    |          |                                       |                    |
|     |                                 |               | ů.                                 | 229.03                       | 25000                                    |          | 38                                    |                    |
|     |                                 |               | I DE ROUE ARRIERE 📝 060 SER        | /                            |                                          |          | 145 FREIN D'IMMOBILISATION A PEDALE 💋 |                    |
|     |                                 |               |                                    |                              |                                          | ок       |                                       |                    |

Un clic sur l'**affichage des données sur l'huile** ouvre une nouvelle fenêtre "**Informations détaillées sur l'huile**".

Vous pouvez relever ici les indications sur la quantité et la qualité d'huile de votre véhicule.

#### Remarque :

les données sur l'huile ne sont affichées qu'en cas de FIN valide pour les véhicules actuels (à l'heure actuelle uniquement les VP).

### Fonctions dans le panier d'achat

| ×                         | Panier d'ac                | chat C204            | 4002 |                               | 1 | 母く  | 23456                   |
|---------------------------|----------------------------|----------------------|------|-------------------------------|---|-----|-------------------------|
| Page d'accueil            | Requête C2040              | 002 Mot-clé ∅        |      |                               |   |     | 已也 🗘 🕭 🗇                |
| Nouvelle fenêtre          | Référence                  | ES 1                 | ES2  | Désignation                   |   | Qté |                         |
| 🐺 Panier d'achat          | Cliquez ici pour ajouter u | une pièce manuelleme | nt.  |                               |   |     | $\bigcirc$ $\bigcirc$ + |
| 🛱 Imprimer                | A0074207520                | Ø                    | 0    | TS GARNITURE FREIN DISQUE     |   | 1   |                         |
| Listes d'achats           |                            |                      |      | 42114                         |   |     |                         |
| Q Recherche               | Requête C2073              | 301 Mot-clé ∅        |      |                               |   |     | 는 스 🗘 🕭 🗇               |
| Peintures, lubrifiants et | Référence                  | ES 1                 | ES2  | Désignation                   |   | Qté |                         |
|                           | Cliquez ici pour ajouter u | une pièce manuelleme | nt.  |                               |   |     | +                       |
| Equipement d'atelier      | A2044212481                | Ø                    | 0    | ETRIER-DE-FREIN               |   | 1   | € 世                     |
| O<br>Connées du contrat   | A2044213581                | 0                    | 0    | 42P03<br>ETRIER-DE-FREIN      |   | 1   | <b>e</b> Ū              |
| <b>ζο̃ζ</b> Réglages      | - 803                      |                      |      | <b>4</b> 2B03                 |   |     |                         |
|                           | A2044212381                | Ø                    | U    | etrier-de-frein<br>2<br>42B03 |   | 1   | € 世                     |

### Afficher dans le catalogue

Le contexte du véhicule pour la requête est affiché.

#### Exporter les pièces (2)

(1)

(5)

Vous pouvez déterminer le type de fichier (p. ex. XFR) dans Paramètres personnels.

#### Importer les pièces $(\mathbf{3})$

Vous pouvez charger un panier d'achat quelconque avec le type de fichier applicable.

#### Autre requête (4)

Une nouvelle requête avec le même contexte de véhicule est générée et vous est transmise pour la recherche des pièces.

#### Effacer toutes les pièces

Toutes les références sont supprimées de la requête.

#### Effacer la requête (6)

La requête est supprimée du panier d'achat.

### Afficher dans le catalogue

Le contexte des pièces est affiché avec les pièces recherchées.

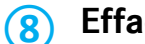

#### Effacer la référence

La référence est supprimée de la requête.

# Ajouts manuels de la référence, d'ES1/ES2, de la désignation et de la quantité

| »                                       | Panier d'acha                      | t C2040(        | 02  |                           | <b>a</b> | fr <b>v</b> |
|-----------------------------------------|------------------------------------|-----------------|-----|---------------------------|----------|-------------|
|                                         | Requête C204002                    | Mot-clé 🖉       |     |                           |          | 는 라 🗘 🕭 🗓   |
| +                                       | 2 Référence                        | ES 1            | ES2 | Désignation               | Qté      |             |
| Ä                                       | Cliquez ici pour ajouter une pièce | e m 3 ement.    |     | 4                         | <br>     | +           |
| ē                                       | A0074207520                        | ~               | 0   | TS GARNITURE FREIN DISQUE | 1        | € 世         |
| T                                       |                                    |                 |     | 42114                     |          |             |
| Q                                       | Requête C207301                    | Mot-clé 🖉       |     |                           |          | 관 간 🗘 🕭 🗇   |
| ۵.<br>ج                                 | Référence                          | ES 1            | ES2 | Désignation               | Qté      |             |
| ~                                       | Cliquez ici pour ajouter une pièce | e manuellement. |     |                           |          | +           |
| 10                                      | A2044212481                        | Ø               | 0   | ETRIER-DE-FREIN           | 1        | ☞ 団         |
| æ,                                      |                                    |                 |     | ¥ 42P03                   |          |             |
| ĉ                                       | A2044213581                        | Ø               | 0   | ETRIER-DE-FREIN           | 1        | 🚘 🗇         |
| ~~~~~~~~~~~~~~~~~~~~~~~~~~~~~~~~~~~~~~~ |                                    |                 |     | <b>4</b> 2B03             |          |             |
| 105                                     | A2044212381                        | 0               | 0   | ETRIER-DE-FREIN           | 1        | ☞ 団         |
|                                         |                                    |                 |     | <b>4</b> 2B03             |          | ·           |

- Vous pouvez ajouter à un panier d'achat autant de requêtes avec les références que vous le souhaitez. Pour mieux différencier vos recherches, chaque requête peut être dotée d'un mot clé.
- Cliquer sur le champ d'"ajout manuel de pièce" permet d'ajouter une référence connue.

Remarque : la saisie doit être correcte, car l'exactitude n'est pas vérifiée.

- 3 Vous pouvez entrer directement dans la vue d'ensemble du panier d'achat un code complémentaire.
- Ici, vous avez la possibilité de modifier la désignation de la référence.
- 5 Dans cette colonne, vous pouvez modifier la **quantité** de la référence.

Remarque : toutes vos entrées sont enregistrées automatiquement.

#### 10. Gestion du panier d'achat

### Imprimer le panier d'achat

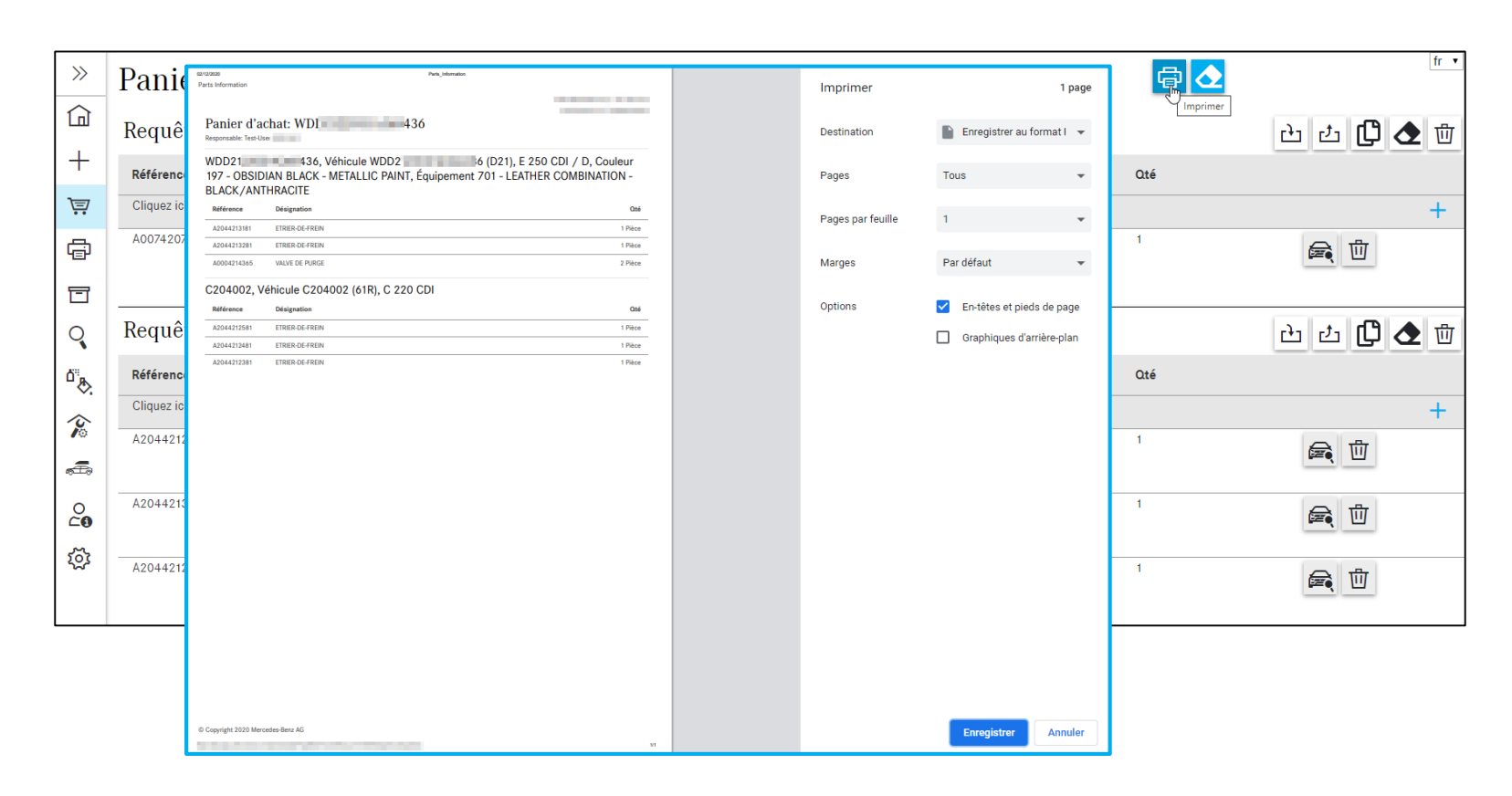

Le bouton "**Imprimer**" permet de représenter la vue actuelle avec toutes les informations dans une fenêtre d'impression. La vue peut ici être imprimée directement ou permettre de générer un document PDF.

#### 10. Gestion du panier d'achat

### Vider tout le panier d'achat

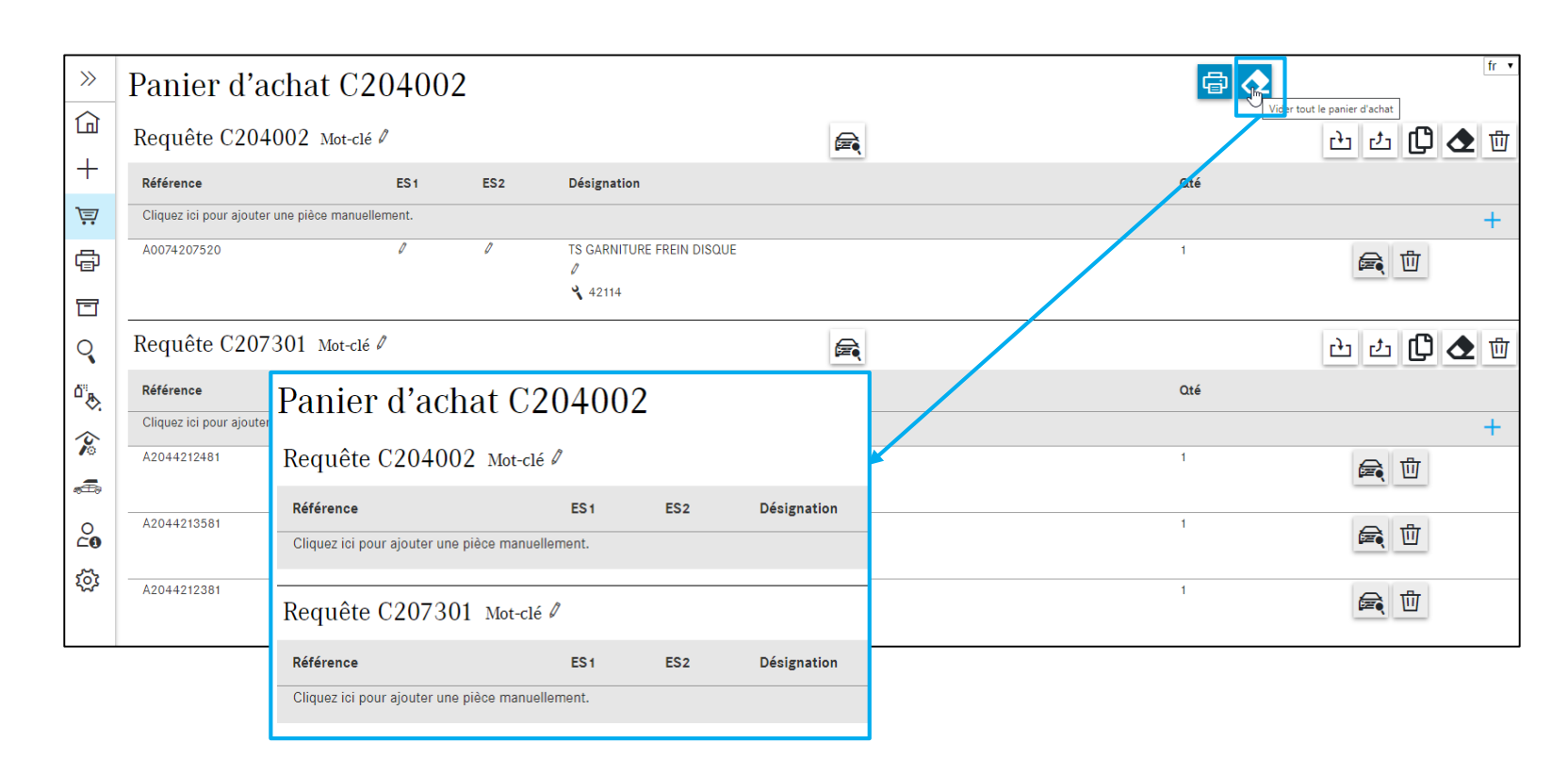

Avec le bouton pour **vider tout le panier d'achat**, vous pouvez supprimer du panier d'achat toutes les références ajoutées.

Remarque : le message de confirmation lors de la suppression d'une pièce du panier d'achat peut être activé ou désactivé dans les "Paramètres personnels / Panier d'achat".

#### 10. Gestion du panier d'achat

### Aperçu du panier de la requête actuelle

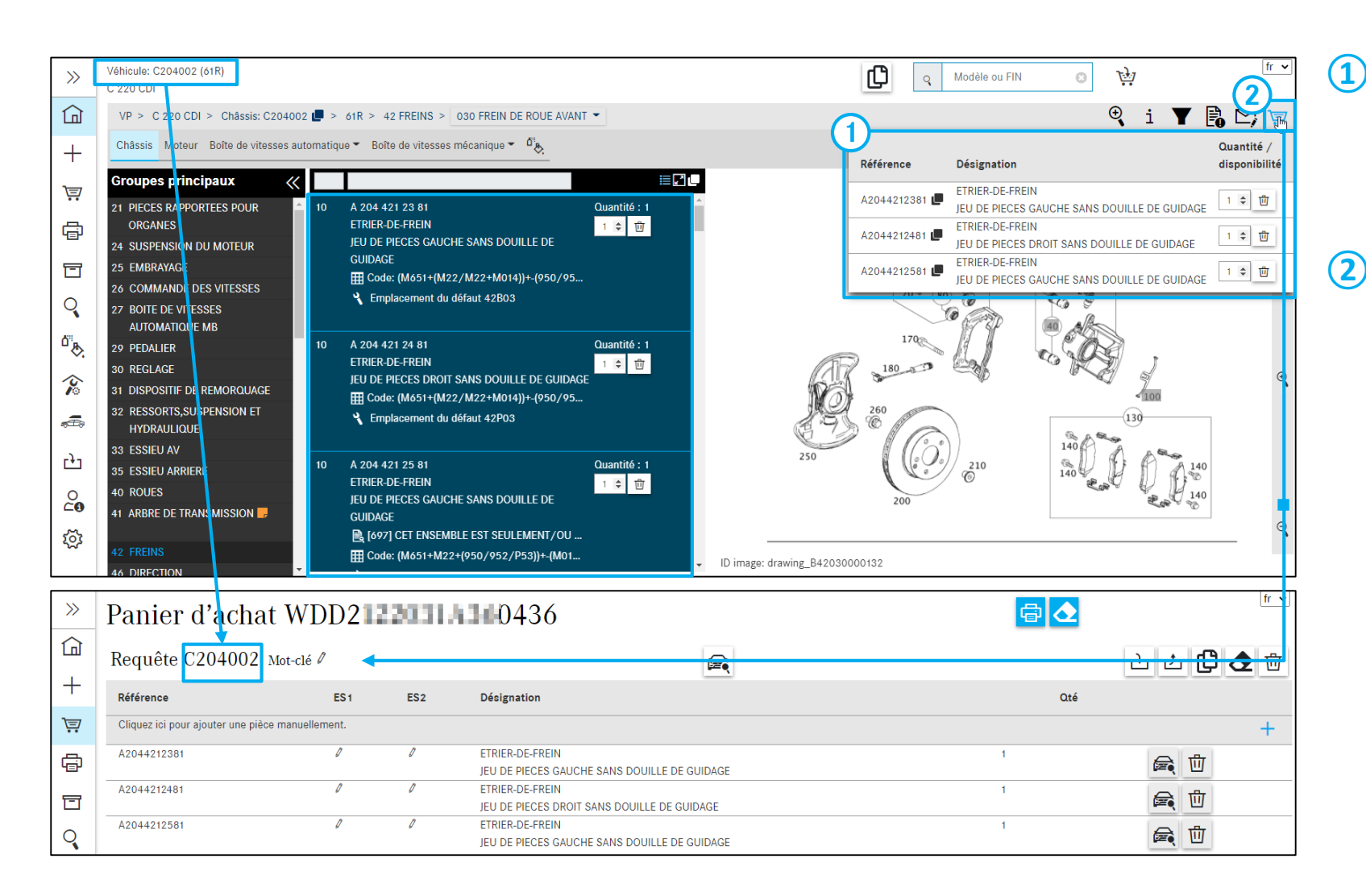

- Dans la recherche, un aperçu du panier d'achat pour la requête actuelle apparaît **en passant dessus avec la souris**. Vous pouvez également supprimer ici des pièces et changer les quantités.
- En cliquant sur l'icône du panier d'achat, vous accédez à la vue détaillée de celui-ci.

### Recherche simple

| Image: With State State S | Anteur Boîte de vitesses automatique<br>principaux<br>RAPPORTEES POUR<br>ES<br>ISION DU MOTEUR<br>VAGE            | • D21 > 42 | FREINS                                                     |                                                                                   | Y 🕞 🖪 👾 D<br>R MERCEDES |
|----------------------------------------------------------------------------------------------------|----------------------------------------------------------------------------------------------------|------------|------------------------------------------------------------|-----------------------------------------------------------------------------------|-------------------------|
| Châssis       Image: Constraint of the second second s                       | Moteur Boîte de vitesses automatique<br>principaux<br>RAPPORTEES POUR<br>ES<br>ISION DU MOTEUR<br>VAGE<br>Medièle | he         |                                                            |                                                                                   |                         |
| Groupes<br>21 PIECES I<br>ORGANE<br>24 SUSPEN<br>25 EMBRAY<br>26 COMMA<br>Q 27 BOITE D<br>MB                                                                                                    | principaux «<br>RAPPORTEES POUR<br>ES<br>NSION DU MOTEUR<br>YAGE Modèle                                           | he         |                                                            |                                                                                   | ×                       |
| ORGANE<br>24 SUSPEN<br>25 EMBRAY<br>26 COMMA<br>Q 27 BOITE D<br>MB                                                                                                    | ES<br>NSION DU MOTEUR<br>YAGE Modèle                                                                              |            |                                                            |                                                                                   |                         |
| 25 EMBRAY<br>26 COMMA<br>Q 27 BOITE D<br>MB                                                                                                    | YAGE Modèle                                                                                                    |            |                                                            |                                                                                   |                         |
| 26 COMMA<br>27 BOITE D<br>MB                                                                                                    | Modele                                                                                                    | Catalogue  | Pièce                                                      | Groupe                                                                            | Pertinence              |
| MR                                                                                                    | ANDE DES VITESSES<br>DE VITESSES AUTOMATIQUE                                                                      |            |                                                            |                                                                                   |                         |
| 29 PEDALIE                                                                                                    | ER 204002                                                                                                    | 61R        | A2037580058ETOILE MERCEDES                                 | 52 - PIECES DE TOLERIE DU CHASSIS / PRISE<br>135 - ADMISSION AIR VEHICULES DIESEL | 46                      |
| 30 REGLAG                                                                                                    | ITIF DE REMORQUAGE                                                                                                | 61R        | A2047580058ETOILE MERCEDES                                 | 75 - COUVERCLE DE COFFRE<br>030 - SERRURE A POUSSOIR DU CAPOT AR, PIECES RAP      | 46                      |
| 32 RESSOR<br>HYDRAL                                                                                                    | ULIQUE F                                                                                                    | 61R        | A2218800086ETOILE MERCEDES                                 | 88 - PIECES EXTERIEURES<br>120 - CAPPT MOTEUR                                     | 46                      |
| 35 ESSIEU                                                                                                    | AV 204002<br>ARRIERE F                                                                                            | 61R        | A2078170016ETOILE MERCEDES - RADIATEUR                     | 88 - PIECES EXTERIEURES                                                           | 46                      |
| 40 ROUES<br>41 ARBRE E                                                                                                    | DE TRANSMISSION F                                                                                                 | 61R        | A2078170016ETOILE MERCEDES - HABILLAGE DU<br>RADIATEUR الم | PIECES EXTERIEURES                                                                | 46                      |
| 42 FREINS                                                                                                    | 204002<br>F                                                                                                    | 61R        | A2078170016ETOILE MERCEDES                                 | 88 - PIECES EXTERIEURES<br>135 - HABILLAGE DU RADIATEUR                           | 46                      |
|                                                                                                    | 204002<br>F                                                                                                    | 61R        | A2078100018ETOILE MERCEDES - ECLAIREE                      | 98 - ACCESSOIRES<br>020 - PIECES RAPPORTEES EXTERIEURES                           | 46                      |
|                                                                                                    | 204002<br>F                                                                                                    | 61R        | A2078103400ETOILE MERCEDES - ECLAIREE                      | 98 - ACCESSOIRES<br>020 - PIECES RAPPORTEES EXTERIEURES                           | 46                      |
|                                                                                                    | 204002<br>F                                                                                                    | 61R        | A2078100218ETOILE MERCEDES - ECLAIREE                      | 98 - ACCESSOIRES<br>020 - PIECES RAPPORTEES EXTERIEURES                           | 46                      |
|                                                                                                    | 204002                                                                                                    |            |                                                            | 98 - ACCESSOIRES                                                                  |                         |

 Entrez la référence ou la désignation de la pièce dans le champ de saisie puis cliquez sur le bouton de recherche.

Tous les résultats de votre recherche apparaissent dans une fenêtre séparée.

Remarque : en l'absence de résultats, un message d'information "Aucune pièce n'a été trouvée pour ... " s'affiche.

2 Un clic sur la référence fait passer automatiquement à la figure et au numéro de position correspondant.

### Recherche étendue de pièces

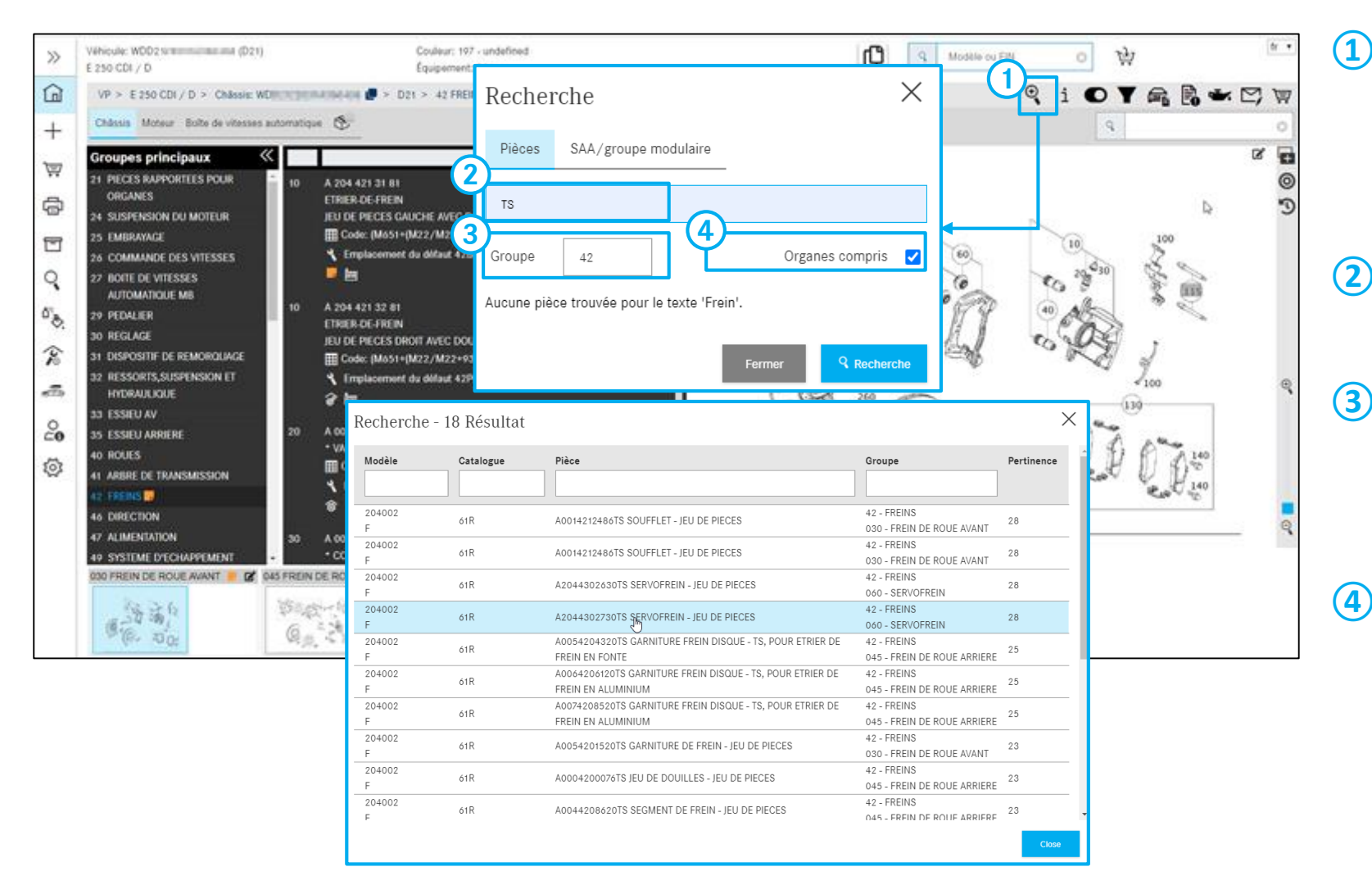

1 Vous avez ici la possibilité d'effectuer une recherche étendue en sélectionnant divers options de filtrage.

De plus, pour une saisie de recherche simple, vous pouvez utiliser les filtres suivants :

Information suppl. à la désignation Filtre toutes les pièces qui ne contiennent pas l'information supplémentaire indiquée.

### **3** Groupe

Filtre toutes les pièces qui ne sont pas comprises dans l'ID de groupe indiqué. Il n'est possible d'indiquer qu'un seul ID de groupe à la fois.

Organes compris

Cette case active ou désactive l'inclusion des organes.

### Recherche étendue - options/modules

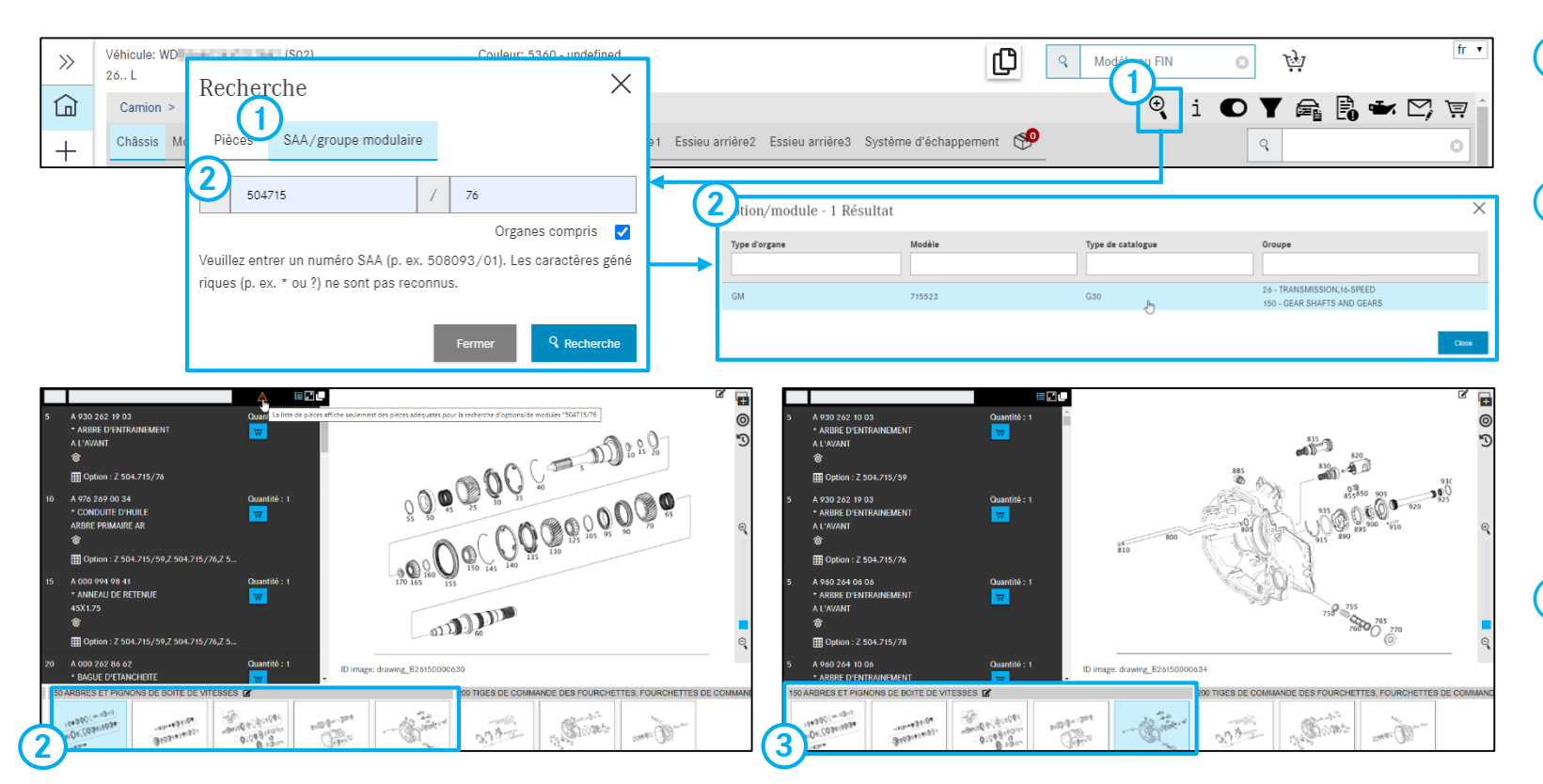

Remarque : vous ne pouvez effectuer cette recherche que de façon spécifique au véhicule.

Remarque : il est possible de naviguer très rapidement dans les aperçus d'un groupe de construction (KG) complet avec les touches de direction du clavier.

- 1 Ce type de **recherche** permet de rechercher des listes de pièces pour variante de véhicule (option)/module.
- 2 Après saisie d'un **numéro d'option** et sélection d'un sous-groupe, seules les pièces correspondant au numéro d'option entré sont affichées.

Un basculement entre le groupe principal et les sous-groupes ne pose aucun problème et, dans tous les cas, seules les pièces correspondant au numéro d'option sont affichées. Cela signifie que le filtrage des pièces s'applique à tout le véhicule.

3 Pour les sous-groupes comportant plusieurs pages, il peut arriver que le résultat de votre recherche d'option ne soit pas affiché directement et se trouve sur l'une des figures suivantes. Dans ce cas, utilisez les touche de directions pour parcourir les pages suivantes.

### Recherche de pièces sans contexte du véhicule

| »                | Modèle ou FIN |                            | ← Sélectionnez l'un ou les deux - | → A0074207520             | ्         | fr 🔻 |
|------------------|---------------|----------------------------|-----------------------------------|---------------------------|-----------|------|
| لما              | VP            | Véhicules tout-terrain     | Van                               | Camion                    | Bus       |      |
| +                |               |                            |                                   |                           |           |      |
|                  |               |                            |                                   |                           |           |      |
| >>>              | Modèle ou FIN |                            |                                   |                           | ्         | u v  |
|                  |               | Recherche                  |                                   | ×                         |           |      |
| +                | VP            | Sélectionnez une référence | :                                 |                           | Bus       |      |
|                  |               | Modèle                     | Pièce                             | Désignation               |           |      |
| Ţ                |               | 1                          |                                   |                           |           |      |
| G                |               | C 172                      | A 007 420 75 20                   |                           |           |      |
|                  |               | C 1/2                      | A 007 420 75 20                   |                           | _         |      |
|                  |               | C204                       | A 007 420 75 20                   | IS GARNITURE FREIN DISQUE |           |      |
|                  |               | C207                       | A 007 420 75 20                   |                           | ersystems |      |
| С <sup>а</sup> њ |               | C212                       | A 007 420 75 20                   | TS GARNITURE FREIN DISQUE | _         |      |
|                  |               | C218                       | A 007 420 75 20                   | TS GARNITURE FREIN DISQUE |           |      |
| No.              |               |                            |                                   |                           |           |      |
| æ.               |               |                            |                                   | Close                     |           |      |
|                  |               |                            |                                   |                           |           |      |

La **recherche de pièce** permet également d'effectuer une recherche sans le contexte du véhicule.

Pour cela, saisissez la référence.

Une nouvelle boîte de dialogue s'ouvre. Cliquez sur le **modèle de véhicule** correspondant pour poursuivre la recherche.

### Recherche - Modèle de l'organe

| >>           | Modèle de l'organe Rechercher une option |             |
|--------------|------------------------------------------|-------------|
|              | Modèle de l'organe                       |             |
| +            | 7 17417 Rechercher                       |             |
| <u>ب</u>     | Modèle de véhicule                       | Désignation |
| ē            | (2)                                      |             |
| T            | > 170435                                 | SLK 200     |
| Q            | > 202018                                 | C 180       |
| <b>о</b> ч.  | > 202020                                 | C 200       |
| ~ <b>*</b> . | > 202020                                 | C 200       |
| Ŷ            | > 202022                                 | C 220       |
| , E          | > 202022                                 | C 220       |
| 0<br>20      | > 202022                                 | C 220       |
| វ៍           | > 202023                                 | C 230       |
| ~            | > 202023                                 | C 230       |
|              | > 000070                                 |             |

1 Ce type de **recherche** permet de rechercher des modèles de véhicule dans lesquels un organe précis est monté.

Après la saisie de la **série** ou du **modèle d'organe** (6 caractères) et la sélection du **modèle** souhaité, seules les pièces correspondant aux critères de recherche entrés s'affichent.

2 Liste des résultats

fr ∽

### Recherche d'options sans contexte de véhicule

| >>               | Modèle de l'organe Rechercher une option                                                                                   | fr 🗸 |
|------------------|----------------------------------------------------------------------------------------------------|------|
|                  | Rechercher une option                                                                                                    |      |
| +                | Z56592 Rechercher                                                                                                    |      |
| ÌŢ               | Veuillez entrer un numéro d'option valide (p. ex. Z10812). Les caractères génériques (p. ex. * ou ?) ne sont pas reconnus. |      |
|                  | Le numéro d'option a été trouvé dans les m <mark>o</mark> dèles suivants :                                                 |      |
| ē                | 2 - 201022 (431)                                                                                                    |      |
|                  | 72 - PORTES AV                                                                                                    |      |
| 0                | Z 56.592 - VIDE-POCHES DANS REVETEMENT DE PORTE AV GAUCHE                                                                  |      |
| Q                |                                                                                                    |      |
| ۵ <sup>%</sup> " | F - 201023 (15C)                                                                                                    |      |
| ~♡.              | 72 - PORTES AV                                                                                                    |      |
| 0                | Z 56.592 - VIDE-POCHES DANS REVETEMENT DE PORTE AV GAUCHE                                                                  |      |
| .0               | F - 201023 (431)                                                                                                    |      |
|                  |                                                                                                    |      |
| 0                | 72 - PORTES AV                                                                                                    |      |
| ⊂0               | Z 56.592 - VIDE-POCHES DANS REVETEMENT DE PORTE AV GAUCHE                                                                  |      |
| ফ্র              | F - 201024 (14A)                                                                                                    |      |
|                  | 72 - PORTES AV                                                                                                    |      |
|                  | Z 56.592 - VIDE-POCHES DANS REVETEMENT DE PORTE AV GAUCHE                                                                  |      |

1 Cette recherche permet de trouver un numéro d'option dans ISP Parts Information.

Le numéro d'option peut être entré avec ou sans point et espace.

2 Liste des résultats

## Recherche d'équipement d'atelier -Recherche par référence et désignation

| 》               | Q Modèle ou FIN      | ٢                                                                                                    | Référence<br>Désignation | W * 5<br>Remarque : *, ? et d | 58 9 0? 2<br>espace sont acceptés corr | 23 OO <br>nme caractère de                                                                                                    |
|-----------------|----------------------|----------------------------------------------------------------------------------------------------|--------------------------|-------------------------------|----------------------------------------|----------------------------------------------------------------------------------------------------|
| +<br>),         | Recherche – Gamme -  | - ~                                                                                                    | Recherche                | remplacement pour             | r la référence.                        |                                                                                                    |
| »               | Équipement o         | l'atelier (364) Filtre (<br>© 🗗                                                                                                    | 169)                     |                               |                                        | fr                                                                                                    |
| +               | Référence            | Désignation                                                                                                    | Validités                | Groupes                       | Jeu                                    | Image                                                                                                    |
| ₽<br>Ì          | W 199 589 05 23 00 📕 | Gabarit                                                                                                    |                          |                               |                                        | Cartin Carton                                                                                                    |
|                 | W 470 589 03 23 00 📕 | Gabarit<br>Gabarit pour positionner les arbres à cames<br>au point mort haut (PMH).                                                                |                          | I                             | В                                      |                                                                                                    |
| ů 🏷             | W 936 589 00 23 00 📕 | <b>Gabarit</b><br>Gabarit pour le positionnement des arbres à<br>cames.                                                                            |                          | I                             | В                                      | and the second second                                                                                                    |
| <b>%</b>        | W 470 589 06 23 00 📕 | <b>Gabarit</b><br>Usage prévu : Gabarit pour positionner les<br>arbres à cames au point mort haut (PMH).                                           |                          | 05                            | В                                      |                                                                                                    |
| ୁ<br>ତ୍ର<br>ତ୍ର | W 936 589 01 23 00 📕 | <b>Jeu d'axes</b><br>Usage : jeu de goujons pour le réglage des<br>pignons d'arbre à carnes. Remarque : en<br>liaison avec gabarit W 936 589 00 23 |                          | 05                            | В                                      | a de la composition de la composition de la comp |

Avec cette **recherche**, les pièces de la catégorie **"Équipement d'atelier"** sont recherchées et filtrées.

### Référence

La référence de l'équipement d'atelier est composée de pièces séparées.

Chaque référence est structurée comme suit : "W" + "XXX" + "58" + "X XX XX XX".

La recherche de texte libre pour la référence peut être effectuée à l'aide de caractères de remplacement (\* ; ? ; espace).

### Désignation

Recherche par outils contenus dans le texte indiqué

#### Remarque :

La recherche par **référence ou désignation** n'utilise aucune donnée du véhicule.

### Recherche d'équipement d'atelier -Détermination de véhicule avec le FIN ou le modèle de véhicule

| ><br>+<br>!!!  | Q     WDI       Recherche       Recherche | - ~                                                                                                    | Référence<br>Désignatio<br>Recherct | W<br>neRemarque :<br>remplaceme | 58  | fr      |
|----------------|-------------------------------------------|----------------------------------------------------------------------------------------------------|-------------------------------------|---------------------------------|-----|---------|
| >>             | Équipement o                              | d'atelier (840) Filtr<br>©                                                                                            | e (73)<br>🖶                         |                                 |     | fr      |
| +              | Référence                                 | Désignation                                                                                                    | Validités                           | Groupes                         | Jeu | Image   |
|                | W 001 589 50 33 00 📕                      | Extracteur<br>Usage : Un extracteur pour bagues intérie<br>du roulement à rouleaux coniques (appare<br>base taille 5) | ures<br>bil de                      |                                 | С   | ()DD=== |
|                | W 124 589 04 33 00 📕                      | <b>Extracteur</b><br>Usage prévu : Pour retirer la bride<br>d'entraînement du différentiel arrière.                   |                                     | 35                              | В   |         |
| °.<br>∕≥       | W 129 589 01 33 00 📕                      | <b>Extracteur</b><br>Usage prévu : Extracteur pour bride<br>d'accouplement à trois et quatre trous                    |                                     |                                 | В   |         |
| ین<br>20<br>کو | W 221 589 00 39 00 📕                      | Extracteur<br>Utilisation : Outil à chasser pour chasser l<br>restes de rivets lors du démontage du mo<br>de porte.   | ies<br>dule                         |                                 | К   |         |
| 522            | W 201 589 01 33 00 📕                      | Extracteur                                                                                                    |                                     |                                 |     | B       |

Dans la catégorie **Équipement d'atelier**, la recherche peut être effectuée par outils spéciaux via la détermination du véhicule avec le FIN ou le modèle de véhicule.

Vous pouvez lancer une recherche **entièrement qualifiée** (FIN) ou **partiellement qualifiée** (modèle de véhicule).

### Recherche d'équipement d'atelier -Gamme et catégories

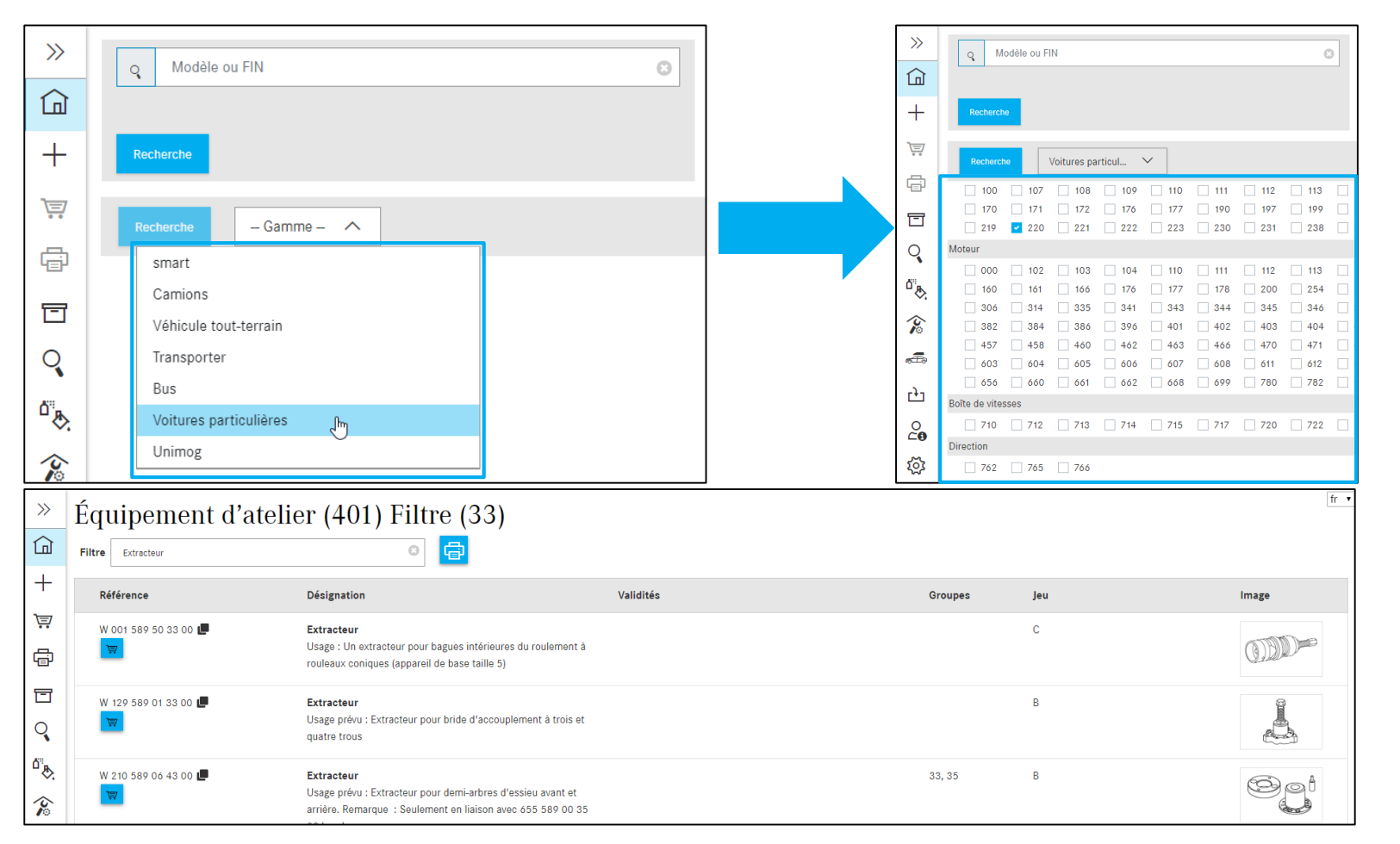

Vous pouvez aussi sélectionner la gamme et d'autres critères de recherche pour effectuer une recherche par équipement d'atelier.

Les critères de recherche suivants sont disponibles sous forme de liste avec des cases :

Modèle de véhicule Moteur Boîte de vitesses Direction

Remarque : une sélection multiple est possible.

### Sélectionner et imprimer les outils spéciaux

| »           | Équipement d'atelier (401) Filo (33) |                                                                                                    |                                |         |     |                                                                                                    |  |  |
|-------------|--------------------------------------|----------------------------------------------------------------------------------------------------|--------------------------------|---------|-----|----------------------------------------------------------------------------------------------------|--|--|
| 뎹           | Filtre Extracteur                    |                                                                                                    | ◎ 🖶                            |         |     |                                                                                                    |  |  |
| +           | Référence                            | Désignation                                                                                                    | Validités                      | Groupes | Jeu | Image                                                                                                    |  |  |
| Ē           | W 001 589 50 33                      | Extracteur                                                                                                    |                                |         | С   |                                                                                                    |  |  |
| ē           | 1 🕈 団                                | Usage : Un extracteur pour bagues<br>du roulement à rouleaux coniques<br>base taille 5)                                              | , intérieures<br>(appareil de  |         |     | (J.). Maria                                                                                                    |  |  |
| Q           | W 129 589 01 33 00 💭                 | <b>Extracteur</b><br>Usage prévu : Extracteur pour brid<br>d'accouplement à trois et quatre tr                                       | e<br>rous                      |         | В   | and the second second s |  |  |
| _&` <> ₹ I∯ | W 210 589 06 43 00 📕                 | Extracteur<br>Usage prévu : Extracteur pour dem<br>d'essieu avant et arrière. Remarqu<br>Seulement en liaison avec 655 589<br>broche | ii-arbres<br>e :<br>9 00 35 02 | 33, 35  | В   |                                                                                                    |  |  |

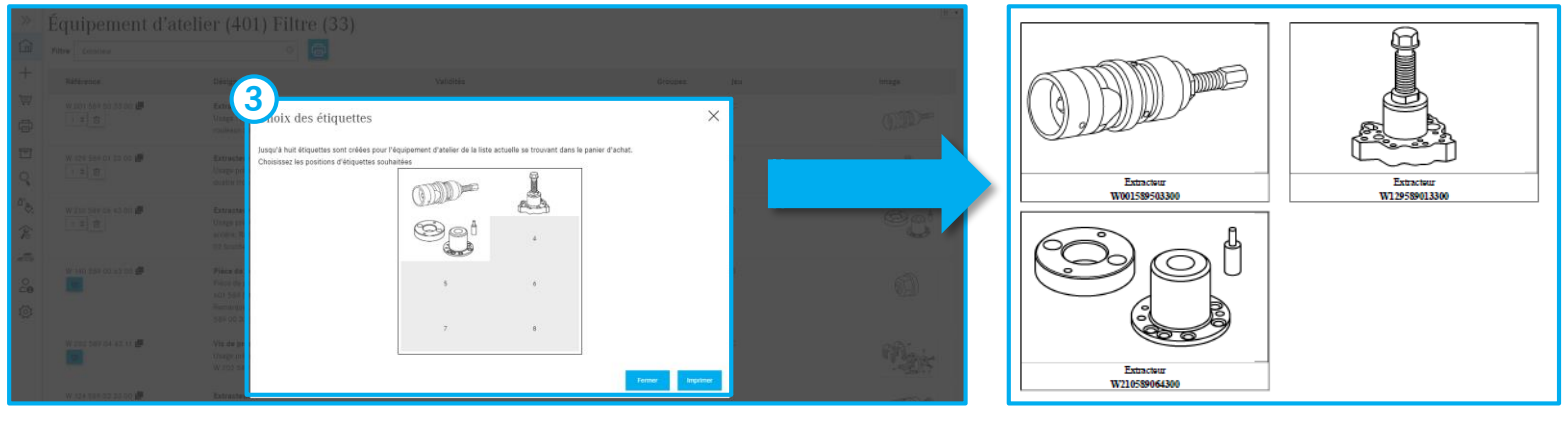

### 1 Placer les outils spéciaux dans le panier d'achat

Après une recherche, les étiquettes pour les outils spéciaux sont affichées. Placez maintenant dans le **panier d'achat** les outils spéciaux souhaités et cliquez ensuite sur le bouton **"Imprimer".** 

(2) Imprimer des étiquettes

#### **3** Sélectionner des étiquettes

Une boîte de dialogue s'affiche dans laquelle vous pouvez sélectionner les **positions d'étiquette** souhaitées. Après la sélection, elles sont imprimées d'un clic sur le bouton "**Imprimer**".

### Paramètres personnalisés

|                           | >       | Réglages utilisateur                                                                |                                       | fr 🗸 |
|---------------------------|---------|-------------------------------------------------------------------------------------|---------------------------------------|------|
|                           | G       | Prix et disponibilité                                                               |                                       |      |
|                           | +       | Réglage                                                                             | Valeur                                |      |
|                           | ,<br>1= | Hectuer une demande de disponibilité lors de l'action "Ajouter au panier"           | • • • • • • • • • • • • • • • • • • • |      |
|                           | Ré      |                                                                                     |                                       |      |
|                           |         | Copier les références                                                               |                                       |      |
| <u>n</u> Page d'accueil   | Prix 🖻  | Réglage                                                                             | Valeur                                |      |
|                           | 0       | Lupprimer le premier caractère à la copie des références                            |                                       |      |
| Nouvelle fenêtre          | R<br>ď  | Séparateur entre les références copiées                                             |                                       |      |
|                           | E       | Copier automatiquement les parties sélectionnées dans le presse-papiers             | ۲                                     |      |
| Panier d'achat            |         | Copier la référence avec ES1 et ES2                                                 |                                       |      |
| Imprimer                  | Cor     | Tableau et liste de pièces                                                          |                                       |      |
| ∃ Listos d'asbats         | 20      | Réglage                                                                             | Valeur                                |      |
| Listes u acriats          | R       | Stffichage des menus déroulants dans le tableau                                     | Ð                                     |      |
| Q Recherche               | S       | N'afficher que des pièces marquées                                                  |                                       | _    |
| •                         | S       | Masquer Pièces remplacées                                                           |                                       |      |
| Peintures, lubrifiants et |         | Afficher le lien WIS dans la liste de pièces                                        |                                       |      |
| · · ·                     | С       | Représenter les informations sur les pièces de manière compacte sous forme d'icônes | ٦                                     |      |
| 🛞 Équipement d'atelier    |         |                                                                                     |                                       |      |
| _                         | Tab     | Navigation et recherche                                                             |                                       |      |
| ⇔ odus                    | Tab     | Réglage                                                                             | Valeur                                |      |
| 0                         | R       | fficher les groupes principaux uniquement sous forme de numéros                     | ۲                                     |      |
|                           |         | Masquer les groupes les plus utilisés                                               | ۲                                     |      |
| C Réglages                |         | Nombre de groupes les plus utilisés (0 = désactiver la fonction)                    | 10                                    |      |
| ~                         | N       | Affichage des images dans la sélection du sous-groupe                               |                                       | _    |
|                           |         | Représentation des sous-groupes                                                     | Groupé 💌                              |      |
|                           |         | Zone de recherche du FIN/VIN                                                        | seulement VIN 🗸                       | _    |
|                           |         | Si vous changez rapidement d'identification, utiliser un nouveau panier d'achat     | ۲                                     |      |
|                           |         | Panier d'achat                                                                      |                                       |      |
|                           |         | Réglage                                                                             | Valeur                                |      |
|                           |         | ormat d'édition du panier d'achat                                                   | XFR V                                 |      |
|                           |         | Affiche le dialogue de confirmation à la suppression d'une pièce du panier d'achat  | C                                     | _    |
|                           |         |                                                                                     |                                       |      |
|                           |         | Autres réglages                                                                     |                                       |      |
|                           |         | Autres réglages                                                                     | Valeur                                |      |

- Activation et désactivation de l'affichage du prix et de la disponibilité
- (2) Options de copie des références
- Options d'affichage dans le tableau et la liste de pièces
- 4 Paramètres de navigation et de recherche
- 5 Panier d'achat
- 6 Paramètres généraux

Vous trouverez d'autres détails dans la documentation utilisateur

## Ticket Support technique & Feedback : Appel et saisie de demandes techniques concernant le contenu ou le processus

| Wind       Operation into pakers (Nown )       +         * still daminet convolue/port/darsys/forms/sed.capap1/50/CS2%/SAIN/15AIT/det/55AR/eliaen/rage/Enduser//tacheid=5ab7/665         * Mencedles=Benz       Support & Feedback &         * Vince       ************************************                                                                                                    | 🤍 i 🔿 🍸 📾                                                  |                                                                                                    |                                             |                                                                     |
|----------------------------------------------------------------------------------------------------|------------------------------------------------------------|----------------------------------------------------------------------------------------------------|---------------------------------------------|---------------------------------------------------------------------|
| VOU 443     VOU 443     V | 0                                                          | Créer ticket XSF                                                                                                    |                                             |                                                                     |
| C      C      C    | 🕑 WDD ;0436                                                | × > Demande info pièces (Nouver 1) +                                                                                         |                                             |                                                                     |
| Wercedes-Benz       Support & Feedback X         Priorite       Statution       Caligorit       Statution         Statution       Statution       Statution       Caligorit       Statution         Statution       Statution       Statution       Statution       Statution       Caligorit       Statution         With       VIC       VIC       VIC       Statution       Caligorit       Statution       Caligorit       Caligorit       Calion       Caligorit       C                                                                                                    | $\leftrightarrow$ $\rightarrow$ C $\cong$ xsf.i.daimler.co | m/support/arsys/forms/sedcapap1750/CSF%3AJN1%3ATicket%3ATeile                                                                | eanfrage/Enduser/?cacheid=8ab7f             | 6e5                                                                 |
| O conter       Données véhicultà       Marque       Catopore         Priorità       Stada       Stada                                                                                                    | A Mercedes-Benz                                            |                                                                                                    | Support                                     | & Feedback 🔀                                                        |
| Protein       Marce       Categorie       Categorie         Protein       Marce       Marce       Statut       Marce         Marce       Marce       Demonstration       Decisions techniques sur le contenu         Marce       Protein       Protein techniques       Protein         Marce       Demonstration       Categorie       Questions techniques sur le contenu         Marce       Demonstration       Categorie       Questions techniques sur le contenu         Marce       Demonstration       Categorie       Questions techniques sur le contenu         Marce       Demonstration       Categorie       Questions techniques sur le contenu         Protes jointes       Aduater       Questions techniques sur le contenu       Questions techniques sur le contenu         Questions techniques       Sout le contenu       Questions techniques sur le contenu       Questions techniques sur le contenu         Questions techniques       Sout le contenue       Questions techniques sur le contenu       Questions techniques sur le contenu         Sout station       Questions techniques sur le contenu       Questions techniques sur le contenu       Questions techniques sur le contenu         Sout station       Pg/mage       Annulé       Pg/mage       Annulé       Questions techniques sur le contenu                                                                                                    | ID ticket                                                  | Données véhicule Données client Données interlocuteur                                                                        |                                             |                                                                     |
| Prioritie       Image: Construction of the second of the solution       Image: Construction of the solution       Image: Construction of the solution         Stand       Image: Construction of the solution       Image: Construction of the solution       Image: Construction of the solution       Image: Construction of the solution         Stand       Image: Construction of the solution       Image: Construction of the solution       Image: Construction of the solution       Image: Construction of the solution         Price       Price       Image: Construction of the solution       Image: Construction of the solution       Image: Construction of the solution         Price       Advalues       Image: Construction of the solution       Image: Construction of the solution       Image: Construction of the solution         Price       Advalues       Image: Construction of the solution       Image: Construction of the solution       Image: Construction of the solution         Source       Advalues       Image: Construction of the solution       Image: Construction of the solution       Image: Construction of the solution         Source       Advalues       Advalues       Image: Construction of the solution       Image: Construction of the solution       Image: Construction of the solution         Source       Advalues       Advalues       Image: Construction of the solution       Image: Construction of the solution       Image: Construction of the solution<                                                                                                    |                                                            | Désignation commerciale                                                                                                    | Marque Catégorie                            | $\sim$                                                              |
| Studie       VNC       VN       Obsta       Ouestions techniques sur le contenu         Web       Ouestions techniques sur le contenu       Ouestions techniques sur le contenu         Metodie       Image de la denarde       Ouestions techniques sur le processus ou l'utilisation         Metodie       Image de la denarde       Ouestions techniques sur le contenu         Péces jointes       Ouestions techniques sur le contenu         Subt       Ouestions techniques sur le contenu         Questions techniques sur le contenu       Ouestions techniques sur le contenu         Questions techniques sur le contenu       Ouestions techniques sur le contenu         Questions techniques sur le contenu       Ouestions techniques sur le contenu         Questions techniques sur le contenu       Questions techniques sur le contenu         Questions techniques sur le contenu       Questions techniques sur le contenu         Questions techniques sur le contenu       Questions techniques sur le contenu         Questions techniques sur le contenu       Questions techniques sur le processus ou l'utilisation         Effacer       Ouestions techniques sur le contenu       Questions techniques sur le contenu         Questions techniques sur le contenu       Questions techniques sur le contenu       Questions techniques sur le contenu         Effacer       Pimage deauning Ed20200       Nº Pros mage                                                                                                    | Priorité<br>Standard                                       |                                                                                                    | Mercedes Benz     O VP     Smart     Camion | 2 mog<br>leur/IMO/IAG                                               |
| geen          Tatet sail is:       Ouestions techniques sur le contenu         Meddé       Fiso         Meddé       Fiso         Péters joints       Guestions techniques sur le contenu         Sigit       Guestions techniques sur le contenu         Sigit       Guestions techniques sur le contenu         Sigit       Guestions techniques sur le contenu         Sigit       Guestions techniques sur le contenu         Sigit       Guestions techniques sur le contenu         Questions techniques sur le contenu       Questions techniques sur le contenu         Questions techniques sur le contenu       Questions techniques sur le contenu         Questions techniques sur le contenu       Questions techniques sur le contenu         Questions techniques sur le contenu       Questions techniques sur le contenu         Questions techniques sur le contenu       Questions techniques sur le contenu         Questions techniques sur le contenu       Questions techniques sur le contenu         Questions techniques sur le contenu       Questions techniques sur le contenu         Questions techniques sur le contenu       Questions techniques sur le contenu         Questions techniques sur le contenu       Questions techniques sur le contenu         Questions techniques sur le contenu       Questions techniques sur le contenu     <                                                                                                    | Statut                                                     | WHC FIN VIN (                                                                                                    | ○ Maybach ○ Bus<br>○ Setra ○ Transporter    | Questions techniques sur le contenu                                 |
| Totel asi le:       Orado       Questions techniques sur le processus ou l'utilisation         Mot-dé       Emande info pièces       FAQ.(0) Camion cabine / Cadie Communication       Certain cabine / Cadie Communication         Prèces jointes       Ouestions techniques sur le contenu       3       Ouestions techniques sur le contenu         Soite directe XENTRY Portal       Soite directe XENTRY Portal       Periode dia solution       Questions techniques sur le processus ou l'utilisation         Orient de marigation integration du problème       Delas Unition topiciel       particitation       XEPE         Annuler       Description de la solution       Délaut congé le       XEPE                                                                                                    | open 💌                                                     | WDD WDD2 1436                                                                                                    | Partenaires                                 | Questions techniques sur le contenu                                 |
| Mod-dé       Demande info pièce       F62 (0)       Centra cable / cade       Communication       (Effacer)         Pècces jointes       Sujet       Ouestions techniques sur le contenu       Image: Sur le contenu       Image: Sur le contenu         Pècces jointes       Sujet       Ouestions techniques sur le contenu       Image: Sur le contenu       Image: Sur le contenu         Nom       Image: Sur le contenu       Ouestions techniques sur le contenu       Ouestions techniques sur le contenu         Suist thème       Image: Cable demande (réposeduient)       Image: Cable demande (réposeduient)       Ouestions techniques sur le contenu         Effacer       Ouvrir       F9       Image: drawing_842000       Image: Annotation       (Effacer)         Effacer       Ouvrir       F9       Image: drawing_842000       Image: Annotation       (Effacer)         Effacer       Ouvrir       Cable demande (réposeduient)       Code cable       Image: Annotation       (Effacer)         Effacer       Deta       Version logicief       pasto       XPPI       (Effacer)       (Effacer)         Créer totat       Annuter       Description de la solution       Image: Annotation       Image: Annotation       Image: Annotation         Description de la solution       Description de la solutin       Image: Annotatin       Image:                                                                                                    | Ticket saisi le :                                          |                                                                                                    | () Puso                                     | Questions techniques sur le processus ou l'utilisation              |
| Prèces jointes       Actualiser         Inter de la demande<br>Sujet       Questions techniques sur le contenu         Souts thème       Questions techniques sur le contenu         Questions techniques sur le contenu       Questions techniques sur le contenu         Questions techniques sur le contenu       Questions techniques sur le contenu         Questions techniques sur le contenu       Questions techniques sur le contenu         Questions techniques sur le contenu       Questions techniques sur le contenu         Questions techniques sur le contenu       Questions techniques sur le contenu         Questions techniques sur le contenu       Questions techniques sur le contenu         Questions techniques sur le contenu       Questions techniques sur le contenu         Questions techniques sur le contenu       Questions techniques sur le contenu         Questions techniques sur le contenu       Questions techniques sur le contenu         Questions techniques sur le contenu       Questions techniques sur le contenu         Questions techniques sur le contenu       Questions techniques sur le contenu         Questions techniques sur le contenu       Questions techniques sur le contenu         Questions techniques sur le contenu       Questions techniques sur le contenu         Questions techniques sur le contenu       Questions techniques sur le contenu         Question technique sur le contenu                                                                                                    | Mot-clé                                                    | Demande info pièces FAQ (0) Camion cabine / cadre Communication                                                              |                                             | (Effacer)                                                           |
| Préces pintes     Color     Actualise     Actualise   | =                                                          | Nature de la demande         Questions techniques sur le contenu           Suiet         Questions techniques sur le contenu |                                             | 3)                                                                  |
| Actualiser       Questions techniques sur le contenu         Gr. de constr.       99         Effacer       Ouvrir         Effacer       Ouvrir         Effacer       Ouvrir         e Sortie directe XENTRY Portal       Deta         Version ingrimée       Créer ticket         Annuler       Défaut corrigé le         Description du problème       Defaut corrigé le                                                                                                    | Pièces jointes                                             | Sous-thème                                                                                                    | Code:                                       | Questions techniques sur le contenu                                 |
| Effacer       Ouvrir         Effacer       Ouvrir         Enregister sous       Ajouter            Sortie directe XENTRY Portal          Créer ticket          Version imprimée       Créer ticket          Créer ticket        Annuler          Description du problème              Description de la solution                                                                                                    | Actualiser                                                 |                                                                                                    |                                             | Questions techniques sur le contenu                                 |
| Sous-gr. techn/SG Fig./Image   Effacer Ouvrir   Enregistrer sous Ajouter             • Sortie directe XENTRY Portal               • Version imprimée     Créer tecket     Annuler               • Bescription du problème                 • Description de la solution              • Bescription de la solution                                                                                                    |                                                            | Gr. de constr. 99 N° moteur/IMO/IAG                                                                                          | N° d'organe                                 | Questions techniques sur le processus ou l'utilisation<br>(Effacer) |
| Effacer Ouvrir   Enregistrer sous Ajouter                                                                                                    |                                                            | Sous-gr. techn./SG Fig./Image drawing_B420300                                                                                | Elements principaux                         |                                                                     |
| Enader Ouvin   Enregistrer sous Ajouter            • Sortie directe XENTRY Portal             • Version imprimée         Créer ticket         Annuler             • Créer ticket         Annuler             • Description du problème             • Description de la solution                                                                                                    | Effects Outrie                                             | Réf. Pièces demandée (préposé/client)                                                                                        | Code option                                 |                                                                     |
| e Sotie directe XENTRY Portal     • Version imprimée   Créer ticket     Annuler     Description du problème     Description de la solution                                                                                                    | Enregistrer sous                                           | N° catalogue                                                                                                    | Annotation                                  |                                                                     |
| Sortie directe XENTRY Portal     Version imprimée     Créer ticket     Annuler     Créer ticket     Annuler     Description du problème     Description de la solution     Description de la solution                                                                                                    |                                                            | Delta Version logiciel                                                                                                    | partsDatasetDate                            |                                                                     |
| Version imprimée       Annuler         Référence déterminée (support)       Défaut corrigé le         Description du problème         Image: Description de la solution                                                                                                    | Sortie directe XENTRY Portal                               | Chemin de navigation https://xentry.daimler.com/xhpi/support/start;bm=WDD21                                                  | i0436;cat=D21;nav=42,030                    | XPPI                                                                |
| Description du problème         Image: Description de la solution         Image: Description de la solution                                                                                                    | Version imprimée<br>Créer ticket Annuler                   | Référence déterminée (support)                                                                                               | Défaut corrigé le                           |                                                                     |
| Description de la solution                                                                                                    |                                                            | Description du problème                                                                                                    |                                             |                                                                     |
| Description de la solution                                                                                                    |                                                            |                                                                                                    |                                             |                                                                     |
|                                                                                                    |                                                            | Description de la solution                                                                                                   |                                             |                                                                     |
|                                                                                                    |                                                            |                                                                                                    |                                             |                                                                     |

- Un clic sur le symbole d'enveloppe vous permet de démarrer le processus de support technique. Le système ticket support technique & retour d'information s'ouvre.
- 2 Sélectionnez Questions technique concernant le processus ou la commande, si vous avez des demandes concernant la manipulation et la commande.

Remarque : En cas de demandes concernant le **processus ou la commande**, veuillez entrer "99" dans le champ de saisie **KG/Groupe**.

- Sélectionnez Questions techniques concernant le contenu, si vous avez des demandes techniques relatives aux pièces.
- 4 Après avoir **entièrement** rempli le ticket, cliquez sur le bouton **Créer ticket**.

# **GSP**

Committed to Win. Together.